# RestoBAR+ Help Admin

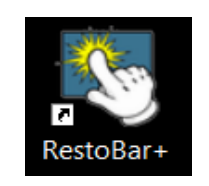

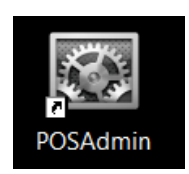

## Iva Elektronik

Tiranë,2021

# Përmbajtja

| *(Duke Klikuar tek tema e interesuar ju dërgon direkt në shpjegim). *           |   |
|---------------------------------------------------------------------------------|---|
| Përmbajtja2                                                                     | ) |
| Si të logohemi në programin Restobar+                                           | ŀ |
| Ndërfaqa e Administratorit                                                      | ŀ |
| Ndërfaqa e logimit të përdoruesve në shitje                                     | ; |
| Lista e Pikave të shitjes në ndërfaqen e administratorit:                       | ; |
| Lista e Tavolinave në ndërfaqen e administratorit:                              | 7 |
| Si të shtojmë një printër të ri në programin Resto Bar+                         | 3 |
| Happy hours në ndërfaqën e administratorit:                                     | ) |
| Shtimi i përdoruesit nga ana e administratorit:11                               | L |
| Lista e roleve në ndërfaqen e administratorit:12                                | ) |
| Ndryshimi i fjalëkalimit të përdoruesit nga ana e administratorit:13            | 3 |
| Ndryshimi i fjalëkalimit të përdoruesit:14                                      | ł |
| Lista e magazinave në ndërfaqën e administratorit:15                            | 5 |
| Gjëndja e magazinave në ndërfaqën e administratorit:16                          | 5 |
| Lista e Furnitorëve në ndërfaqën e administratorit:17                           | 7 |
| Furnizimi i ri në ndërfaqën e administratorit:18                                | 3 |
| Lista e Furnizimeve në ndërfaqën e administratorit:19                           | ) |
| Shtimi dhe Ndryshimi i Kategorive të artikujvë në ndërfaqën e adminisratorit:20 | ) |
| Shtimi i kategorive:                                                            | ) |
| Modifikimi i Kategorive :                                                       | L |
| Shtimi dhe Ndryshimi Lista e modifikuesve në ndërfaqën e administratorit:22     | ) |
| Shtimi i Modifikuesve :                                                         | ) |
| Modifikimi Lista e modifikuesve :                                               | 3 |
| Njësia Matëse në ndërfaqën e administratorit:                                   | 5 |
| Shtimi dhe Ndryshimi i artikujvë të përdoruesit nga ana e administratorit:26    | 5 |
| Shtimi i artikujvë :                                                            | 5 |
| Modifikimi i artikujve :                                                        | 7 |
| Raporti Lista e Porosive në ndërfaqën e administratorit:                        | 3 |

| Raporti Lista e Faturave në ndërfaqën e administratorit:                                                                                      | 30 |
|----------------------------------------------------------------------------------------------------|----|
| Raporti Përmbledhës Shitje në ndërfaqën e administratorit:                                                                                    | 32 |
| Raporte Përmbledhës Hyrje-Dalje sipas Periudhës në ndërfaqën e administratorit:                                                               | 33 |
| Raporte Përmbledhës Hyrje në ndërfaqën e administratorit:                                                                                     | 34 |
| Deklarimi i Arkës në fillim Dite.                                                                                                    | 35 |
| Shitja në Program për përdoruesin:                                                                                                    | 35 |
| Shitja në Program për  përdoruesin  duke përfshirë anullimin e faturës para porosisë dhe fshirjën e një<br>artikulli të caktuar para faturës: | 37 |
| Shitja në Program për përdoruesin me Klient eFaturë dhe pa eFaturë:                                                                           | 39 |
| Ndryshimi i tavolinës në Program për përdoruesin:                                                                                             | 43 |
| Gjëndja e turnit dhe mbyllja e turnit në Program për përdoruesin:                                                                             | 45 |

# Si të logohemi në programin Restobar+

### Ndërfaqa e Administratorit

1. Futemi tek programi i administrimit duke klikuar dy herë.

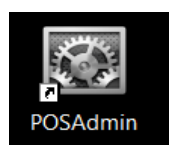

2. Vendosim Kodin e administratorit, Fjalëkalimin dhe më pas shtypim butonin Hyrje.

| R                                            | Administrimi<br>Administrimi<br>Administrimi<br>Www.ivaelektronik.com |
|----------------------------------------------|-----------------------------------------------------------------------|
| Kodi i perdoruesit: admin<br>Fjalekalimi: ** | Hyrje Dalje                                                           |

### Ndërfaqa e logimit të përdoruesve në shitje.

1. Futemi tek programi i RestoBar+ duke klikuar dy herë.

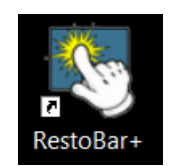

2. Vendosim Kodin e Përdoruesit, Fjalëkalimin dhe më pas shtypim butonin

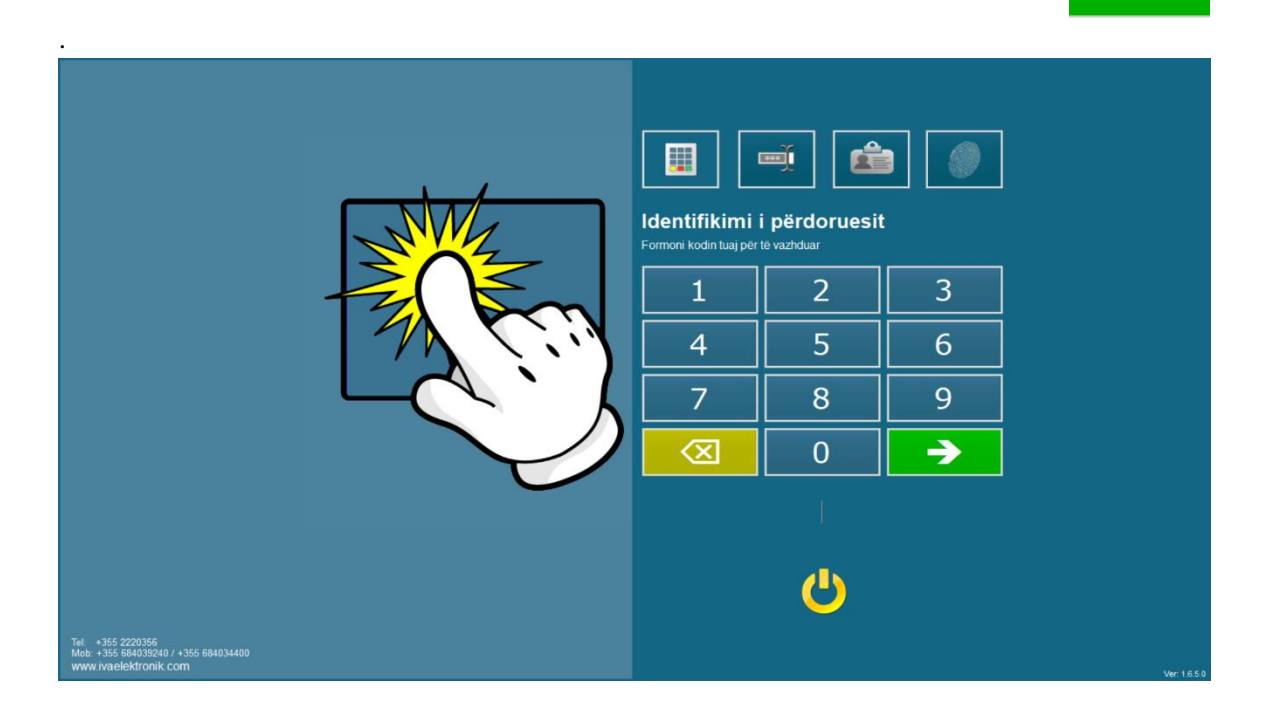

# Lista e Pikave të shitjes në ndërfaqen e administratorit:

- 1. Futemi tek programi i administrimit.
- 2. Vendosim kodin e administratorit.
- 3. Shkojmë tek menuja Konfigurimet dhe Lista Pika shitje .

| Resto | 📓 RestoBar+ Nderfaqja Administrimit te Programit |          |           |            |             |                         |  | - | 0 | $\times$ |
|-------|--------------------------------------------------|----------|-----------|------------|-------------|-------------------------|--|---|---|----------|
| Θ     | Raporte                                          | Artikujt | Magazinat | Furnizimet | Perdoruesit | Konfigurime             |  |   |   |          |
|       |                                                  |          |           |            |             | Happy Hours             |  |   |   |          |
|       |                                                  |          |           |            |             | Lista Pikave te Shitjes |  |   |   | l i      |
|       |                                                  |          |           |            |             | Lista Tavolinave        |  |   |   |          |
|       |                                                  |          |           |            |             | Lista Printerave        |  |   |   |          |
|       |                                                  |          |           |            |             | Kompania                |  |   |   |          |
|       |                                                  |          |           |            |             |                         |  |   |   |          |

4. Më pas nëse do të shtojmë **Pika shitje** shtypim butoni

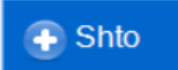

### 5. Plotësojmë të dhënat që na kërkohen.

| Kodi:<br>Pika Shitjes:<br>Adresa:<br>Aktiv: |                  | Me Nipt:<br>NIPT Sekondar<br>Magazina:<br>Printeri: |        | • •      |
|---------------------------------------------|------------------|-----------------------------------------------------|--------|----------|
|                                             |                  |                                                     | 💾 Ruaj | 😫 Anullo |
| . Më pas i jap                              | bim <b>Ruaj.</b> |                                                     |        | 💾 Ruaj   |

- Nëse duam të modifikojmë Pikat e shitjes ,zgjedhim pikën që duam të modifikojmë dhe më pas shtypim butonin
- 9. Modifikojmë të dhënat dhe më pas i japim **Ruaj**.

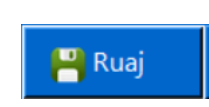

📐 Modifiko

# Lista e Tavolinave në ndërfaqen e administratorit:

- 1. Futemi tek programi i administrimit.
- 2. Vendosim kodin e administratorit.

### 3. Shkojmë tek menuja **Konfigurimet** dhe **Lista e Tavolinave**.

| Ke Resto | ∦ RestoBar+ Nderfagja Administrimit te Programit |          |           |            |             |                         |  | - | × |
|----------|--------------------------------------------------|----------|-----------|------------|-------------|-------------------------|--|---|---|
| 0        | Raporte                                          | Artikujt | Magazinat | Furnizimet | Perdoruesit | Konfigurime             |  |   |   |
|          |                                                  |          |           |            |             | Happy Hours             |  |   |   |
|          |                                                  |          |           |            |             | Lista Pikave te Shitjes |  |   |   |
|          |                                                  |          |           |            |             | Lista Tavolinave        |  |   |   |
|          |                                                  |          |           |            |             | Lista Printerave        |  |   |   |
|          |                                                  |          |           |            |             | Kompania                |  |   |   |
|          |                                                  |          |           |            |             |                         |  |   |   |

### 4. Më pas nëse do të shtojmë **Tavolina** shtypim butoni

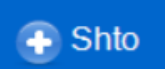

5. Plotësojmë të dhënat që na kërkohen.

| Sł | Shto/Modifiko Tavolina |   |         |          |  |  |  |  |  |
|----|------------------------|---|---------|----------|--|--|--|--|--|
|    | Emertimi:              |   | Mbullur |          |  |  |  |  |  |
|    | Aktiv:                 | V | Mbyllyr |          |  |  |  |  |  |
|    |                        |   | 💾 Ruaj  | 💥 Anullo |  |  |  |  |  |

- 7. Më pas i japim **Ruaj.**
- 8. Nëse duam të modifikojmë Tavolinën,zgjedhim tavolinën shtypi butonin
- 8. Modifikojmë të dhënat dhe më pas i japim **Ruaj**.

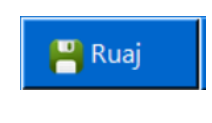

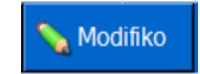

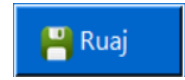

# Si të shtojmë një printër të ri në programin Resto Bar+.

- 1. Futemi tek programi i adminstrimit.
- 2. Vendosim fjalëkalimin e administratorit.
- 3. Shkojmë tek menuja Konfigurime dhe zgjedhim Lista e Printerave.

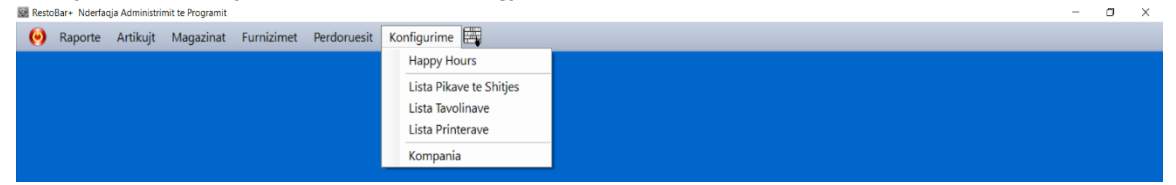

4. Shtypim butonin Shto.

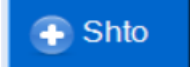

- 5. Zgjedhim një printer nga lista e printeravë të instaluar në sistem dhe i japim një emër, psh Printeri i Barit ose Printeri i Restorantit.
- 6. Në fund shtypim butonin **Ruaj**.

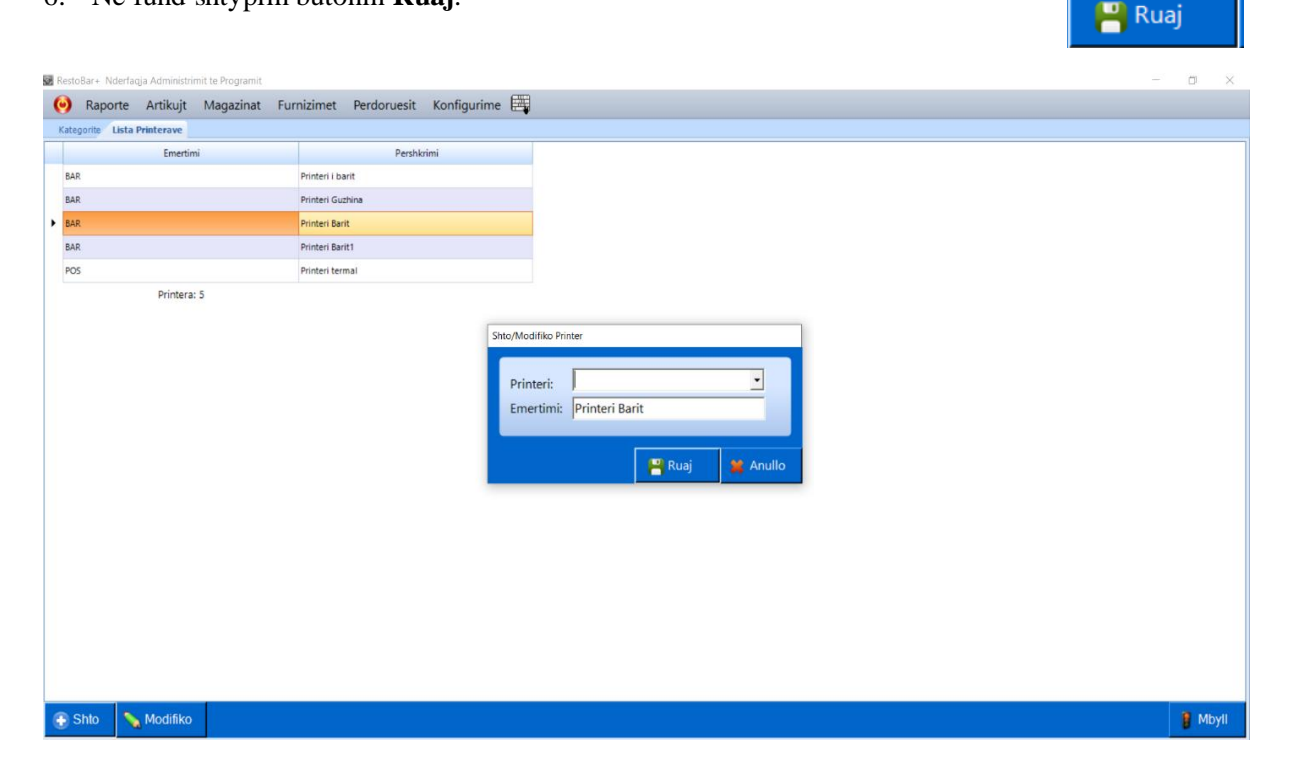

 Nëse duam të modifikojmë Printerat selektojmë printerin që do të ndryshojmë më pas shtypim butonin

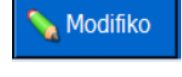

8. Modifikojmë të dhënat dhe më pas i japim **Ruaj**.

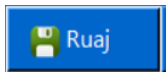

# Happy hours në ndërfaqën e administratorit:

- 1. Futemi tek programi i administrimit.
- 2. Vendosim kodin e administratorit.
- 3. Shkojmë tek menuja Konfigurimet dhe zgjedhim Happy hours .

| Resto | j RestoBar+ Nderfaqja Administrimit te Programit |          |           |            |             |                         |  |  | × |
|-------|--------------------------------------------------|----------|-----------|------------|-------------|-------------------------|--|--|---|
| ()    | Raporte                                          | Artikujt | Magazinat | Furnizimet | Perdoruesit | Konfigurime 🖽           |  |  |   |
|       |                                                  |          |           |            |             | Happy Hours             |  |  |   |
|       |                                                  |          |           |            |             | Lista Pikave te Shitjes |  |  |   |
|       |                                                  |          |           |            |             | Lista Tavolinave        |  |  |   |
|       |                                                  |          |           |            |             | Lista Printerave        |  |  |   |
|       |                                                  |          |           |            |             | Kompania                |  |  |   |
|       |                                                  |          |           |            |             |                         |  |  |   |

8. Më pas nëse do të shtojmë orare me ofertë për artikujtë shtypim butoni

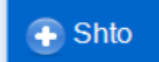

### 5. Plotësojmë të dhënat që na kërkohen:

| Shto/Modifiko Happy Hours |          |     |          |  |  |  |  |  |
|---------------------------|----------|-----|----------|--|--|--|--|--|
| Emertimi:<br>Nga Ora:     | Deri Ne: | _:_ |          |  |  |  |  |  |
|                           |          |     |          |  |  |  |  |  |
|                           | 💾 R      | uaj | 😫 Anullo |  |  |  |  |  |

6. Më pas i japim **Ruaj.** 

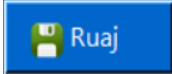

| Shto/Modifiko Happy Hours |         |         |            |        |  |  |  |
|---------------------------|---------|---------|------------|--------|--|--|--|
|                           |         |         |            |        |  |  |  |
|                           |         |         |            |        |  |  |  |
| Emertimi: Men             | gjesi   |         |            |        |  |  |  |
| Nga Ora: 03.3             | 0       | Deri Ne | 07:00      |        |  |  |  |
| 5 100.0                   |         | Denne.  | 07.00      |        |  |  |  |
|                           |         |         |            |        |  |  |  |
| Ar                        | tikulli |         | Cmimi      |        |  |  |  |
| Mountain Dew              |         |         |            | 1.00   |  |  |  |
| Domate                    |         |         |            | 1.00   |  |  |  |
| Kastravec                 |         |         |            | 1.00   |  |  |  |
| Ullinj                    |         |         |            | 1.00   |  |  |  |
| Ton                       |         |         |            | 1.00   |  |  |  |
| Karrota                   |         |         |            | 1.00   |  |  |  |
| Limon                     |         |         |            | 1.00   |  |  |  |
| Speca                     |         |         |            | 1.00   |  |  |  |
| Vaj Ulliri                |         |         |            | 1.00   |  |  |  |
| Qepe                      |         |         |            | 1.00   |  |  |  |
| Kikirika                  |         |         |            | 1.00   |  |  |  |
| Djath I Bardhe            |         |         |            | 1.00   |  |  |  |
| Proshute                  |         |         |            | 1.00   |  |  |  |
| Veze                      |         |         |            | 1.00   |  |  |  |
| Fileto Pule               |         |         |            | 1.00 👻 |  |  |  |
|                           |         | 💾 Ruaj  | <b>¥</b> A | nullo  |  |  |  |

Nëse duam të modifikojmë Oraret Shtypim butonin

7.

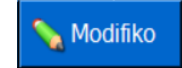

8. Modifikojmë të dhënat përshembull cmimet e artikujve që duam të ndryshojmë dhe më pas i japim **Ruaj**.

💾 Ruaj

### Shtimi i përdoruesit nga ana e administratorit:

- 1. Futemi tek ndërfaqa e administrimit.
- 2. Vendosim kodin e administratorit.
- 3. Shkojmë tek menuja Përdoruesit dhe zgjedhim Listën e Përdoruesve.

| 闷 Raporte Artikujt Magazinat                                | Furnizimet Perdoruesit Konfigurime 📰<br>Lista Perdorueseve<br>Rolet |                                                                                 |                                      |             |
|-------------------------------------------------------------|---------------------------------------------------------------------|---------------------------------------------------------------------------------|--------------------------------------|-------------|
| Shto/Modifiko Perdorues                                     | Shto përdouesit.                                                    |                                                                                 |                                      | Shto        |
| Kodi:<br>Emer Mbiemer:<br>Password:<br>Roli:<br>Nr Kontakt: | ****                                                                | Printer Fature:<br>Data Fillimit Te Punes:<br>Data Largimit Nga Puna:<br>Aktiv: | 12/02/21<br>12/02/21<br>IZ Riban Tur | ,<br>,<br>, |

- 5. Plotësojmë fushat kodin që do ti vendosim përdouesit.
- 6. Emrin , Mbiemrin e përdoruesit.
- 7. Rolin që do të ketë ky përdorues.
- 8. Numrin e kontaktit.(Opsionale).
- 9. Data e fillimit të punës dhe data e largimit nga puna .(Opsionale data e largimit nga puna).
- 10. Printerin ku do të printoj ky përdorues faturën përmbledhese.(E rëndësishme)
- 11. Më pas vendosim fjalëkalimin e ri të përdorusit dhe i japim **Ruaj**.

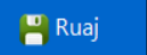

😫 Anullo

💾 Ruaj

## Lista e roleve në ndërfaqen e administratorit:

- 1. Futemi tek programi i administrimit.
- 2. Vendosim kodin e administratorit.
- 3. Shkojmë tek menuja **Përdoruesit** dhe **Rolet**.

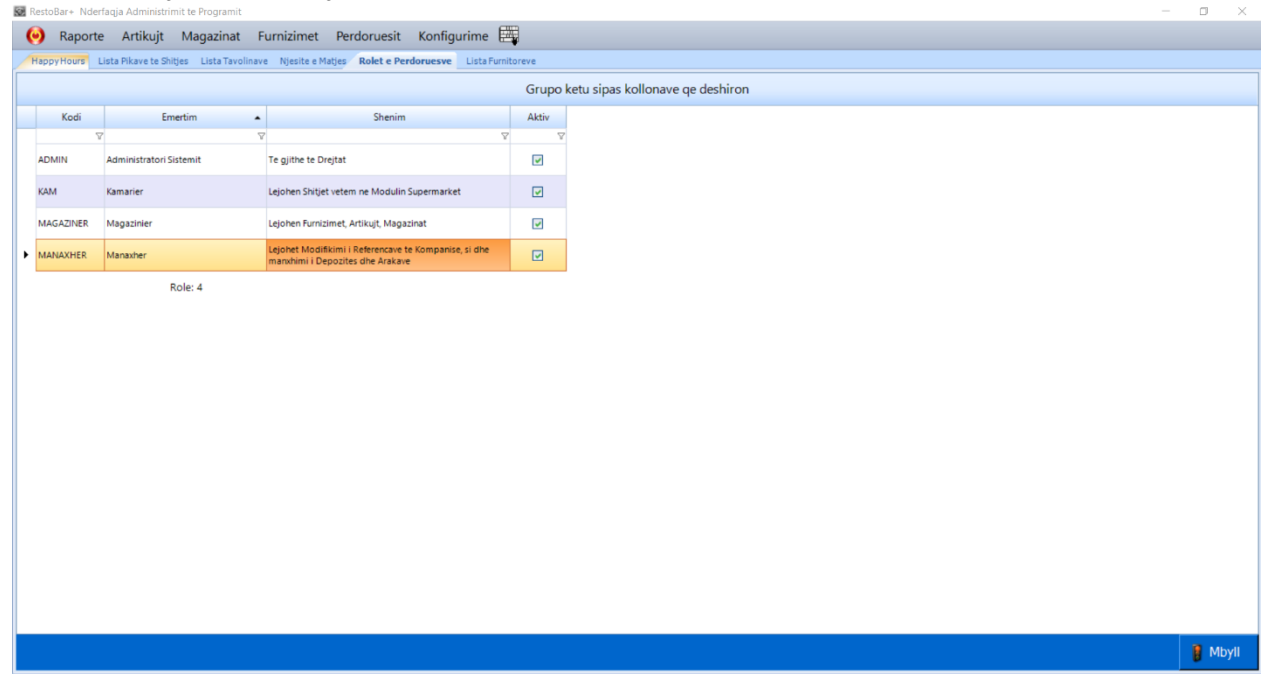

4. Nëse duam të shikojmë se cfarë roli ka cdo emërtim.

# Ndryshimi i fjalëkalimit të përdoruesit nga ana e administratorit:

- 1. Futemi tek programi i administrimit.
- 2. Vendosim kodin e administratorit.
- 3. Shkojmë tek menuja **Përdoruesit** dhe zgjedhim **Listën e Përdoruesve.**

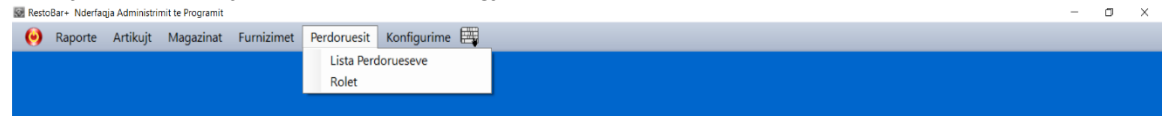

💊 Modifiko

💾 Ruaj

- 4. Zgjedhim përdoruesin të cilit duhët ti ndryshojmë fjalëkalimin dhe japim **Modifiko.**
- 5. Më pas vendosim fjalëkalimin e ri të përdorusit dhe i japim **Ruaj**.

| Shto/Modifiko Perdorues                                     |                                 |                                                                                 | 1                                                            |             |
|-------------------------------------------------------------|---------------------------------|---------------------------------------------------------------------------------|--------------------------------------------------------------|-------------|
| Kodi:<br>Emer Mbiemer:<br>Password:<br>Roli:<br>Nr Kontakt: | Kam3<br>Redi<br>*<br>Kamarier • | Printer Fature:<br>Data Fillimit Te Punes:<br>Data Largimit Nga Puna:<br>Aktiv: | Printeri i barit<br>30/03/12<br>30/03/12<br>IV<br>Rihap Turi | •<br>•<br>• |
|                                                             |                                 |                                                                                 | 💾 Ruaj                                                       | 💥 Anullo    |

### Ndryshimi i fjalëkalimit të përdoruesit:

- 1. Futemi tek programi i Restobar+.
- 2. Vendosim kodin e përdoruesit.
- 3. Shkojmë tek opsioni i cili na mundëson Ndryshimin e fjalëkalimin të përdoruesit.

|                      | Bar                 | Sasia A      | rtikulli |      | Vlera | <b>^</b>  |      | wa    | iter 1.5  | Nescafe           |     | ві         | itter         |
|----------------------|---------------------|--------------|----------|------|-------|-----------|------|-------|-----------|-------------------|-----|------------|---------------|
|                      | Restorant           |              |          |      |       | Beveraç   | les  | ╞     |           |                   |     |            |               |
|                      |                     |              |          |      |       | Coffee Dr | inks | Coca- | Cola 0.33 | Coca-Cola         | 1.5 | Cola Z     | ero 0.33      |
|                      |                     |              |          |      |       | Desser    | t    | Cola  | Zero 1.5  | Fanta Orai<br>1.5 | nge | Fanta<br>0 | Exotic<br>.33 |
|                      |                     |              |          |      |       | Wine Be   | er   | Fant  | ta Exotic | Fanta Lerr        | 10n | Fanta      | Lemon         |
|                      |                     | TOTALI       |          | AMAR |       | Test      |      |       | 1.5       | 0.33              |     | 1          | 1.5           |
|                      |                     |              |          | 0    |       | коті      |      | '     | Pepsi     | Ice Tea           |     | :          | Ivi           |
|                      |                     |              | X        | אן 🗙 | E,    | TEST      |      | Re    | ed Bull   | Bravo             |     | Sa         | Intal         |
|                      |                     | Porosia      | Ora      | VI   | era 📐 |           |      |       |           |                   |     |            |               |
|                      |                     |              |          |      |       |           |      | sc    | chveps    | Lemon So          | da  | Wate       | er 0.75       |
| Qutani i Mdaukimitta | Ndrysho<br>Tavoline | TOTALI I TAV | OLINES   |      | 0 L   | •         |      |       | ÷         |                   |     | <b>→</b>   |               |
| fjalekalimit         |                     | Т1           | T2       | ТЗ   | T4    | Т5        | Т    | 6     | τ7        | тв                |     | 19         |               |
|                      | 🔒 Dil               | T10          | T11      | T12  | T13   | T14       | т1   | 5     | T16       | T17               | Т   | 18         |               |

4. Vendosim Fjalëkalimin e vjetër.

| Ndrysho Fjalekalimin                                                |                    |       |
|---------------------------------------------------------------------|--------------------|-------|
| Fjalëkalimi i vjetër:<br>Fjalëkalimi i ri:<br>Përsërit fjalëkalimi: |                    |       |
|                                                                     | Ndrysho Fjalekalim | Mbyll |

- 5. Më pas Vendosim **Fjalëkalimin e ri**.
- 6. Përsërisim fjalëkalimin e ri sërish dhe konfirmojmë me butonin Ndrysho Fjalëkalim.

### Lista e magazinave në ndërfaqën e administratorit:

- 1. Futemi tek programi i administrimit.
- 2. Vendosim kodin e administratorit.
- 3. Shkojmë tek menuja Magazinat dhe zgjedhim Lista e magazinave .

| RestoBar+ Nderfaqja Administrimit te Programit | - 0                 | × |
|------------------------------------------------|---------------------|---|
| 😧 Raporte Artikujt Magazinat Furnizimet Perd   | uesit Konfigurime 🖽 |   |
| Lista Magazinave                               |                     |   |
| Gjendja e Magazinave                           |                     |   |

4. Më pas nëse do të shtojmë magazinë shtypim butoni

# Plotësojmë të dhënat që na kërkohen:

| Shto/Modifiko Magaz | nat               |   |
|---------------------|-------------------|---|
| Kodi:<br>Emertimi:  |                   |   |
| Shenime:            |                   |   |
| Aktiv:              | v                 |   |
|                     | 💾 Ruaj 🛛 🕌 Anullo | D |
|                     |                   |   |

6. Më pas i japim **Ruaj**.

5.

- 7. Nëse duam të modifikojmë Magazinën,zgjedhim magazinën që duam të modifikojme më pas shtypim butonin
- 8. Modifikojmë të dhënat dhe më pas i japim **Ruaj**.

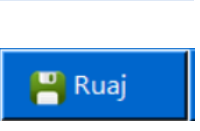

📐 Modifiko

💾 Ruaj

Shto

# Gjëndja e magazinave në ndërfaqën e administratorit:

- 1. Futemi tek programi i administrimit.
- 2. Vendosim kodin e administratorit.
- 3. Shkojmë tek menuja Magazinat dhe zgjedhim Gjëndja e Magazinave .

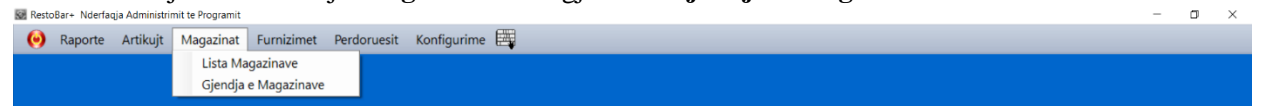

4. Plotësojmë të dhënat që na kërkohen:

| jidh Magazinen: Bar  |         |        |
|----------------------|---------|--------|
|                      |         |        |
|                      |         |        |
|                      |         |        |
| Artikulli            | Gjendje | Skorta |
| 7                    | V       | V      |
| Mountain Dew         | 0.00000 | 1.00   |
| Domate               | 0.00000 | 1.00   |
| Kastravec            | 0.00000 | 1.00   |
| Ullinj               | 0.00000 | 1.00   |
| Ton                  | 0.00000 | 1.00   |
| Karrota              | 0.00000 | 1.00   |
| Limon                | 0.00000 | 1.00   |
| Speca                | 0.00000 | 1.00   |
| Vaj Ulliri           | 0.00000 | 1.00   |
| Qepe                 | 0.00000 | 1.00   |
| Kikirika             | 0.00000 | 1.00   |
| Djath I Bardhe       | 0.00000 | 1.00   |
| Proshute             | 0.00000 | 1.00   |
| Veze                 | 0.00000 | 1.00   |
| Fileto Pule          | 0.00000 | 1.00   |
| Taglierini           | 0.00000 | 1.00   |
| Buke e Bardhe 60 lek | 0.00000 | 1.00   |
| Buke Simite          | 0.00000 | 1.00   |
| Buke Hamburger       | 0.00000 | 1.00   |
|                      | 0.00000 | 1.00   |
| buke Hot Dog         |         |        |

- 5. Zgjedhim magazinë shikojmë gjëndjen.
- 6. Më pas i japim **Ruaj.**

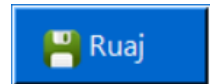

# Lista e Furnitorëve në ndërfaqën e administratorit:

- 1. Futemi tek programi i administrimit.
- 2. Vendosim kodin e administratorit.
- 3. Shkojmë tek menuja **Furnizimet** dhe **Lista e furnitorëve**.

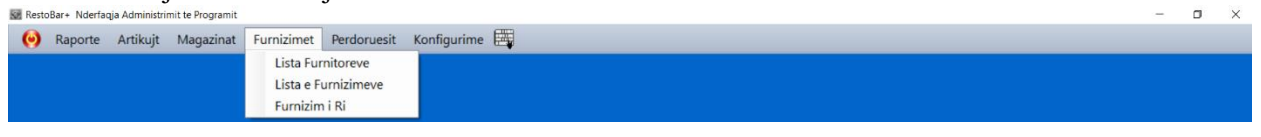

### 4. Më pas nëse do të shtojmë **Furnitor** shtypim butoni

| Chto |
|------|
| Shio |
|      |

🔪 Modifiko

💾 Ruaj

#### 5. Plotësojmë të dhënat që na kërkohen.

| Shto/Modifiko Furnito | ret                  |                  |     |      |          |
|-----------------------|----------------------|------------------|-----|------|----------|
| Kodi:                 |                      | Person Kontakti: |     |      |          |
| Emri:                 |                      | Nr Kontakti:     |     |      |          |
| Adresa:               |                      | Email:           |     |      |          |
| NIPT:                 |                      | Shenime:         |     |      |          |
| Bilanci:              | 0                    |                  |     |      |          |
| Aktiv:                |                      |                  |     |      |          |
|                       |                      |                  |     |      |          |
|                       |                      |                  | 💾 R | Ruaj | 😫 Anullo |
| 7 Mänasi              | i janim <b>Puoj</b>  |                  |     |      |          |
| . Me pas l            | і јарпп <b>киај.</b> |                  |     |      | 💾 Ruaj   |

- 8. Nëse duam të modifikojmë Furnitorët,zgjedhim Furnitorin shtypi butonin
- 8. Modifikojmë të dhënat dhe më pas i japim **Ruaj**.

### Furnizimi i ri në ndërfaqën e administratorit:

- 6. Futemi tek programi i administrimit.
- 7. Vendosim kodin e administratorit.
- 8. Shkojmë tek menuja Furnizimët dhe zgjedhim Furnizim i ri.

| RestoBar+ Nderfaqja Administrimit te Programit |                                          |               | - | × |
|------------------------------------------------|------------------------------------------|---------------|---|---|
| 阙 Raporte Artikujt Magazinat                   | Furnizimet Perdoruesit k                 | Konfigurime 🗒 |   |   |
|                                                | Lista Furnitoreve<br>Lista e Furnizimeve |               |   |   |
|                                                | Turnzini Ki                              |               |   |   |

9. Plotësojmë të dhënat që na kërkohen :

| 🛃 Furnizim i Ri                                                                                                    | - 0 ×                 |
|----------------------------------------------------------------------------------------------------|-----------------------|
| Furnitori Furnitori Standart • Data 2/14/2021 • Gjendja Magazine Bar • Shenime Artikuli i ri                                         |                       |
| Kodi: C Kodi Furnitorit: C Emertimi: C Barkodi: C Sasia:                                                                             | Pa TVSH: TVSH: Shuma: |
| Nr         Artikulli         Sasia         Crnimi         Kosto<br>Ref         Vlera Pa<br>TVSH         Vlera<br>TVSH         Totali | Totali                |
|                                                                                                    | Paguar: 0             |
|                                                                                                    | Mbetje:               |
|                                                                                                    | - Stinto Europian     |
|                                                                                                    | © po                  |
|                                                                                                    | 0L 0                  |
|                                                                                                    |                       |
|                                                                                                    |                       |
|                                                                                                    |                       |
|                                                                                                    |                       |
|                                                                                                    |                       |
|                                                                                                    | 🕒 Ruai 🗮 Anullo 📲 Dil |
|                                                                                                    |                       |

- 10. Plotësojmë Emrin e Furnitorit.Nëse është i ri shtypim butonin
- 11. Mund të shikojmë gjëndjen e magazinës me butonin
- 12. Mund të shtojmë artikull të ri
- 13. Mund të printojmë faturë furnizimi ose jo.
- 14. Më pas i japim Ruaj.

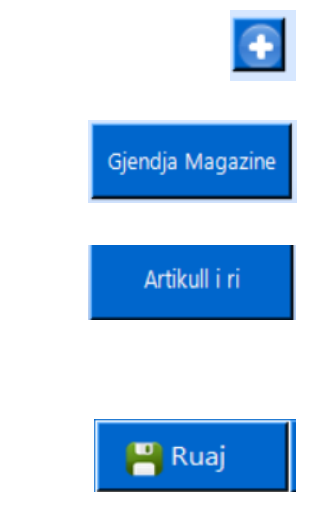

### Lista e Furnizimeve në ndërfaqën e administratorit:

- 1. Futemi tek programi i administrimit.
- 2. Vendosim kodin e administratorit.
- 3. Shkojmë tek menuja **Raporte** dhe zgjedhim **Lista e Furnizimeve**.

| Resto | Bar+ Nderfaq | ja Administrir | nit te Programit |            |            | -     |              | - | ٥ | × |
|-------|--------------|----------------|------------------|------------|------------|-------|--------------|---|---|---|
| 0     | Raporte      | Artikujt       | Magazinat        | Furnizimet | Perdorue   | sit K | onfigurime 📑 |   |   |   |
|       |              |                |                  | Lista Fu   | rnitoreve  |       |              |   |   |   |
|       |              |                |                  | Lista e F  | urnizimeve | 1     |              |   |   |   |
|       |              |                |                  | Furnizin   | n i Ri     |       |              |   |   |   |

#### 4. Plotësojmë të dhënat që na kërkohen:

| Raporte Artikujt Magazinat Furnizimet Perdoruesit Konfigu Lista Porosive Lista Faturave Lista Furnizimeve | gurime 📇                                                          |
|----------------------------------------------------------------------------------------------------|-------------------------------------------------------------------|
| Zgjidhni Filtrin<br>Nga Data: 🔽 - 2 - 2021 - Ne Date: 14 - 2<br>Nr Furnizimit Nr Dokumentit               | 2 - 2021 • Filtro                                                 |
|                                                                                                    | Grupo ketu sipas kollonave qe deshiron                            |
| NR NrDokRef Magazina Furnitori DataOra                                                                    | VleraPaTVSH VleraTVSH Shuma Paguar VleraPaPaguar Anulluar Shenime |
| 0                                                                                                    |                                                                   |
|                                                                                                    |                                                                   |
|                                                                                                    |                                                                   |
|                                                                                                    |                                                                   |
|                                                                                                    |                                                                   |
|                                                                                                    |                                                                   |
|                                                                                                    |                                                                   |
|                                                                                                    |                                                                   |
|                                                                                                    |                                                                   |
|                                                                                                    |                                                                   |
|                                                                                                    | 🗸 Zgjero 🛛 👰 Export Excel 💊 Modifiko 🖓 Anullo 🔩 Ma                |

- 5. Zgjedhim datën e fillimit, datën e mbarimit, Nr. Furnizimit Nr. Dokumentit më pas i japim **Filtro**.
- 6. Mund të bëjmë **Anullime** të Furnizimeve dhe **Modifikime** .
- 7. Zgjedhim rreshtin e Furnizimin që do të ndryshojmë i japim **Modifiko** ose **Anullo**.
- 8. Pasi dalin të dhënat mund ti bëjmë export në exel duke shtypur butonin **Export Exel**.

# Shtimi dhe Ndryshimi i Kategorive të artikujvë në ndërfaqën e adminisratorit:

### Shtimi i kategorive:

- 1. Futemi tek programi i administrimit.
- 2. Vendosim kodin e administratorit.
- 3. Shkojmë tek menuja Artikuj dhe zgjedhim Kategoritë e Artikujve .

| toBar+ Nderfaqja Administrimit te                             | Programit                                                | the state of the state of the s |  |
|---------------------------------------------------------------|----------------------------------------------------------|----------------------------------------------------------------------------------------------------|--|
| Kaporte Artikujt Ma<br>Kategorite<br>Lista e Art<br>Lista Mod | gazinat Furnizimet<br>e Artikujve<br>ikujve<br>ifikuesve | rooruesit koniigunime pag                                                                                                    |  |
| Njesite e M                                                   | Natjes                                                   |                                                                                                    |  |
| a Artikujve Lista Modifikatoreve I                            | Categorite                                               |                                                                                                    |  |
|                                                               |                                                          | Grupo ketu sipas kollonave qe deshiron                                                                                                    |  |
| Emertimi                                                      | Renditja 🔺 Ak                                            |                                                                                                    |  |
|                                                               | V V                                                      |                                                                                                    |  |
| rners                                                         | 1 6                                                      |                                                                                                    |  |
| NKA E SHOIPERISE                                              | 1 5                                                      |                                                                                                    |  |
| tering                                                        | 1 5                                                      |                                                                                                    |  |
| ffee Drinks                                                   | 1 5                                                      |                                                                                                    |  |
| ssert                                                         | 1 6                                                      |                                                                                                    |  |
| gs&Omelette                                                   | 1 5                                                      |                                                                                                    |  |
| belsira                                                       | 1                                                        | 1                                                                                                    |  |
| ra                                                            | 1 6                                                      |                                                                                                    |  |
| entar i imet                                                  | 1 🛛                                                      |                                                                                                    |  |
| xican                                                         | 1 5                                                      |                                                                                                    |  |
| stas                                                          | 1 5                                                      |                                                                                                    |  |
| bersit                                                        | 1 6                                                      |                                                                                                    |  |
| ad&Soup                                                       | 1 🖸                                                      |                                                                                                    |  |
| e Dishes                                                      | 1 5                                                      |                                                                                                    |  |
| ndryshme gatimi                                               | 1 6                                                      |                                                                                                    |  |
| day Special                                                   | 1                                                        |                                                                                                    |  |
| ne & Beer                                                     | 1 6                                                      |                                                                                                    |  |
| turday Special                                                | 1                                                        |                                                                                                    |  |
| ncake                                                         | 1 6                                                      |                                                                                                    |  |
| EAMPAST SANDWICHES                                            | 1 1                                                      |                                                                                                    |  |

🕂 Shto

### 4. Shtypim butonin

5. Plotësojmë të dhënat që na kërkohen:

| Sł | Shto/Modifiko Kategorite e Artikujve |   |    |  |        |  |        |  |  |  |  |
|----|--------------------------------------|---|----|--|--------|--|--------|--|--|--|--|
|    | Emertimi:<br>Renditja:               | 9 | ÷. |  |        |  |        |  |  |  |  |
|    | AKUV.                                |   |    |  | 💾 Ruaj |  | Anullo |  |  |  |  |

### 6. Më pas i japim **Ruaj**.

### Modifikimi i Kategorive :

- 1. Futemi tek programi i administrimit.
- 2. Vendosim kodin e administratorit.
- 3. Shkojmë tek menuja Artikuj dhe zgjedhim Kategoritë e Artikujvë.

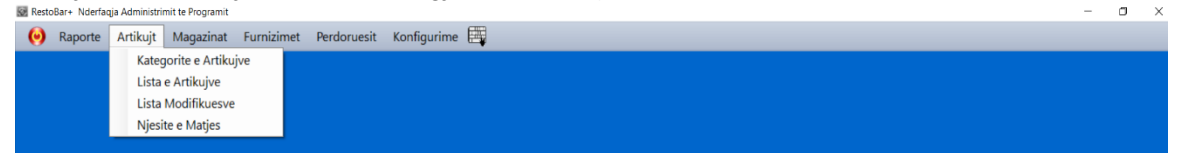

- 4. Zgjedhim kategorinë që do të ndryshojmë.
- 5. Shtypim butonin

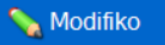

6. Plotësojmë të dhënat që na kërkohen : Shto/Modifiko Kategorite e Artikujve

| Emertimi:<br>Renditja:<br>Aktiv: | <mark>Burgers</mark><br>1 ÷ |                             |       |                   |          |                            |  |  |
|----------------------------------|-----------------------------|-----------------------------|-------|-------------------|----------|----------------------------|--|--|
| Artikujt Sip                     | oas Kategorise              |                             |       |                   |          | Pikat e Shitjes            |  |  |
| Kodi                             | Emertimi                    | Cmimi                       | Kosto | Aktiv             | <b>^</b> | 💽 Shto 🧉 Shi               |  |  |
| V                                | · 7                         | 7                           | 7     | V                 |          |                            |  |  |
| 28655                            | BACON CHEESE                | 370.00                      | 0.00  |                   |          | Pika Shitje                |  |  |
| 28653                            | BBQ CHICKEN SANDWICH        | HICKEN SANDWICH 360.00 0.00 |       | <b>V</b>          |          | Res                        |  |  |
| 29009                            | Bbq Onion Ring Burger       | 540.00                      | 0.00  | 0.00 🔽 Kliko te s |          | Kliko te shtosh nje rresht |  |  |
| 28654                            | BLT                         | 320.00                      | 0.00  | <b>~</b>          |          |                            |  |  |
| 28656                            | CHEESEBURGER                | 330.00                      | 0.00  | <b>~</b>          | -        |                            |  |  |
| 28657                            | CHICKEN BURGER              | 380.00                      | 0.00  | <b>~</b>          |          |                            |  |  |
| 28658                            | CLUB                        | 400.00                      | 0.00  | <b>~</b>          |          |                            |  |  |
| 28700                            | EGG PEPPER CHEESE           | 170.00                      | 0.00  | <b>~</b>          |          |                            |  |  |
| 29028                            | fhsdfhsfdh                  | 150.00                      | 35.00 | <b>~</b>          |          |                            |  |  |
| 29010                            | Fried Chicken Delight       | 510.00                      | 0.00  | <b>~</b>          | -        |                            |  |  |
|                                  |                             |                             |       |                   |          |                            |  |  |
|                                  |                             |                             |       |                   |          |                            |  |  |

- 7. E Rëndësishme kur shton një kategori duhet që të vendoset patjetër në një pikë shitje.
- 8. Më pas i japim **Ruaj**.

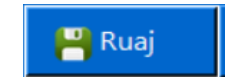

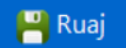

# Shtimi dhe Ndryshimi Lista e modifikuesve në ndërfaqën e administratorit:

Shtimi i Modifikuesve :

- 1. Futemi tek programi i administrimit.
- 2. Vendosim kodin ë administratorit.
- 3. Shkojmë tek menuja Artikuj dhe zgjedhim Lista e Modifikuesve .

| 🐼 RestoBar+ Nderfaqja Administrimit te Programit |                           |                                        | - 0 )          |
|--------------------------------------------------|---------------------------|----------------------------------------|----------------|
| 🤪 Raporte Artikujt Magazinat Fu                  | irnizimet Perdoruesit Kon | figurime 🧮                             |                |
| Kategorite e Artikujve                           |                           |                                        |                |
| Lista e Artikujve                                |                           |                                        |                |
| Lista Modifikuesve                               |                           |                                        |                |
| Njesite e Matjes                                 |                           |                                        |                |
|                                                  |                           |                                        |                |
| 🤪 Raporte Artikujt Magazinat Fu                  | rnizimet Perdoruesit Konf | figurime 🖽                             |                |
| Lista Artikujve Lista Modifikatoreve             |                           |                                        |                |
|                                                  |                           | Grupo ketu sipas kollonave qe deshiron |                |
| Emertimi Aktiv                                   |                           |                                        |                |
| V V                                              |                           |                                        |                |
|                                                  |                           |                                        |                |
|                                                  |                           |                                        |                |
| BACON                                            |                           |                                        |                |
| BEEF                                             |                           |                                        |                |
| CHICKEN                                          |                           |                                        |                |
| EASY                                             |                           |                                        |                |
| Enchilada                                        |                           |                                        |                |
| Fajitas 🔽                                        |                           |                                        |                |
| HAM                                              |                           |                                        |                |
| HARD                                             |                           |                                        |                |
| JO PIKANTE                                       |                           |                                        |                |
|                                                  |                           |                                        |                |
| OVER EASY                                        |                           |                                        |                |
| PA ANANAS                                        |                           |                                        |                |
| PA BACON                                         |                           |                                        |                |
| PA BURE                                          |                           |                                        |                |
|                                                  |                           |                                        |                |
|                                                  |                           |                                        |                |
|                                                  |                           |                                        |                |
|                                                  |                           |                                        |                |
| Shto Modifiko                                    |                           |                                        | Mbull          |
|                                                  |                           |                                        | <b>H</b> MDyll |

4. Shtypim butonin

🕂 Shto

5. Plotësojmë të dhënat që na kërkohen:

| Shto/Modifiko Modifikues per Artikujt |          |        |          |  |  |  |  |  |  |
|---------------------------------------|----------|--------|----------|--|--|--|--|--|--|
| Emertimi:<br>Aktiv:                   | <u>د</u> |        |          |  |  |  |  |  |  |
|                                       |          | 💾 Ruaj | 💥 Anullo |  |  |  |  |  |  |

6. Më pas i japim **Ruaj**.

Modifikimi Lista e modifikuesve :

- 7. Futemi tek programi i administrimit.
- 8. Vendosim kodin e administratorit.
- 9. Shkojmë tek menuja Artikuj dhe zgjedhim Lista e Modifikuesve.

| 5 | Resto | Bar+ Nderfa | qja Administr | imit te Programit |          |                |             |  | - | × |
|---|-------|-------------|---------------|-------------------|----------|----------------|-------------|--|---|---|
|   | 0     | Raporte     | Artikujt      | Magazinat         | Furnizim | et Perdoruesit | Konfigurime |  |   |   |
|   |       |             | Kate          | gorite e Artiku   | ijve     |                |             |  |   |   |
|   |       |             | Lista         | e Artikujve       |          |                |             |  |   |   |
|   |       |             | Lista         | Modifikuesve      |          |                |             |  |   |   |
|   |       |             | Njes          | ite e Matjes      |          |                |             |  |   |   |
|   |       |             |               |                   | _        |                |             |  |   |   |

- 10. Zgjedhim modifikuesin që do të ndryshojmë.
- 11. Shtypim butonin

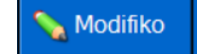

12. Plotësojmë të dhënat që na kërkohen:

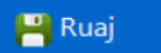

| Shto/Modifiko Modifikues per Artikujt |               |                          |          |  |  |  |  |  |  |
|---------------------------------------|---------------|--------------------------|----------|--|--|--|--|--|--|
| E<br>A                                | Emertimi: HAN | 1                        |          |  |  |  |  |  |  |
|                                       | Kodi          | Emertimi                 |          |  |  |  |  |  |  |
|                                       | KI            | iko te shtosh nje rresht |          |  |  |  |  |  |  |
|                                       | 28554         | WESTERN OM               |          |  |  |  |  |  |  |
|                                       | Artikuj: 2    |                          |          |  |  |  |  |  |  |
|                                       |               | 💾 Ruaj                   | 😫 Anullo |  |  |  |  |  |  |

13. Më pas i japim **Ruaj**.

💾 Ruaj

### Njësia Matëse në ndërfaqën e administratorit:

- 1. Futemi tek programi i administrimit.
- 2. Vendosim kodin e administratorit.
- 3. Shkojmë tek menuja Artikuj dhe Njësia Matëse .

| Resto |         |                             |                |             |  |  |  | $\times$ |
|-------|---------|-----------------------------|----------------|-------------|--|--|--|----------|
| 0     | Raporte | Artikujt Magazinat Furnizin | et Perdoruesit | Konfigurime |  |  |  |          |
|       |         | Kategorite e Artikujve      |                |             |  |  |  |          |
|       |         | Lista e Artikujve           |                |             |  |  |  |          |
|       |         | Lista Modifikuesve          |                |             |  |  |  |          |
|       |         | Njesite e Matjes            |                |             |  |  |  |          |
|       |         |                             |                |             |  |  |  |          |

4. Më pas nëse do të shtojmë Njësi matëse shtypim butoni

🕂 Shto

5. Plotësojmë të dhënat që na kërkohen.

| Shto/Modifiko Njesite e Matjes |          |        |          |  |  |  |  |  |  |
|--------------------------------|----------|--------|----------|--|--|--|--|--|--|
| Emertimi:<br>Aktiv:            | <b>V</b> |        |          |  |  |  |  |  |  |
|                                |          | 💾 Ruaj | 🕌 Anullo |  |  |  |  |  |  |

- 6. Më pas i japim **Ruaj**.
- 7. Nëse duam të modifikojmë Njësinë Matese, zgjedhim Njësinë shtypi butonin
- 8. Modifikojmë të dhënat dhe më pas i japim **Ruaj**.

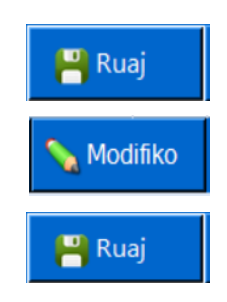

# Shtimi dhe Ndryshimi i artikujvë të përdoruesit nga ana e administratorit:

Shtimi i artikujvë :

- 1. Futemi tek programi i administrimit.
- 2. Vendosim kodin e administratorit.
- 3. Shkojmë tek menuja Artikuj dhe zgjedhim Lista e Artikujve.

| 5 | Resto | Bar+ Nderfa | qja Administri | mit te Programit |            |             |             | - | ٥ | × |
|---|-------|-------------|----------------|------------------|------------|-------------|-------------|---|---|---|
|   | 0     | Raporte     | Artikujt       | Magazinat        | Furnizimet | Perdoruesit | Konfigurime |   |   |   |
|   |       |             | Kateg          | gorite e Artiku  | ijve       |             |             |   |   |   |
|   |       |             | Lista          | e Artikujve      |            |             |             |   |   |   |
|   |       |             | Lista          | Modifikuesve     |            |             |             |   |   |   |
|   |       |             | Njesi          | ite e Matjes     |            |             |             |   |   |   |
|   |       |             |                |                  |            |             |             |   |   |   |

4. Shtypim butonin

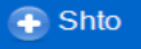

5. Plotësojmë të dhënat që na kërkohen:

| Kodi:     29034       Emertimi:                                                                                                   | Cmimi: 0.<br>Kosto: 0.<br>TVSH: 0<br>Njesia Matjes: 0<br>1 njesi shijteje = 1<br>Lende e Pare: 1<br>Ne Menu: 7<br>I Perbere: 1<br>Aktiv: 7 | 00<br>00<br>B▼<br>ope ▼ €<br>copē                |
|----------------------------------------------------------------------------------------------------|----------------------------------------------------------------------------------------------------|--------------------------------------------------|
| Cmimet per Fasho Orare     Cmimet per Pika Shitje       FashoOrare     Cmimi       Mengiesi     0       Res     0       Cat     0 | Modifikuesit per Artikuj<br>Modifikuesit                                                                                                   | Perberesit e Artikullit<br>Perberesit Sasia<br>• |

- 6. Potësojmë kodin e produktit, Emërtimi,kategorinë,furnitorët kodinë furnitorit,cmimi kosto,tvsh,njësia matësë e zgjedhim nëse është lëndë e parë ose jo, e shtojmë në menu nëse do që të jetë aktiv ose jo dhe nëse është i përbërë ose jo.
- 7. Më pas i japim **Ruaj**.

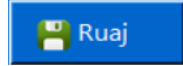

### Modifikimi i artikujve :

- 1. Futemi tek programi i administrimit.
- 2. Vendosim kodin e administratorit.
- 3. Shkojmë tek menuja Artikuj dhe zgjedhim Lista e Artikujve.
- 4. Zgjedhim Artikullin që do të ndryshojmë.
- 5. Shtypim butonin

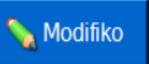

6. Plotësojmë të dhënat që na kërkohen:

| ito/Modifiko Artikujt                                                                                                    |                                                                                                    |
|----------------------------------------------------------------------------------------------------|----------------------------------------------------------------------------------------------------|
| Kodi:     28740       Emertimi:     1/2 BBQ Pizza       Kategoria:     PIZZA       Furnitori:     Furnitori Standart       Kodi Furnitorit:     28740       Skorta: | Cmimi:       550.00         Kosto:       0.00         TVSH:       20.00       B ▼         Njesia Matjes:       copē ▼       ●         1 njesi shijteje =       1.00000       copē         Lende e Pare:       □         Ne Menu:       □         I Perbere:       □         Aktiv:       □ |
| Cmimet per Fasho Orare     Cmimet per Pika Shitje       FashoOrare     Cmimi       Mengiesi     550.00       Res     550.00       Cat     550.00                    | Modifikuesit per Artikuj Modifikuesit Perberesit e Artikullit Perberesit Sasia                                                                                                    |

7. Më pas i japim **Ruaj**.

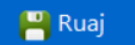

### Raporti Lista e Porosive në ndërfaqën e administratorit:

- 1. Futemi tek programi i administrimit.
- 2. Vendosim kodin e administratorit.
- 3. Shkojmë tek menuja **Raporte** dhe zgjedhim **Lista e Porosive**.

| Resto | oBar+ Nderfaqja Administrimit te Programit                      | - | $\times$ |
|-------|-----------------------------------------------------------------|---|----------|
| 0     | Raporte Artikujt Magazinat Furnizimet Perdoruesit Konfigurime 🖽 |   |          |
|       | Lista Porosive                                                  |   |          |
|       | Lista Faturave                                                  |   |          |
|       | Lista Furnizimeve                                               |   |          |
|       | Raport Permbledhes Shitje                                       |   |          |
|       | Raport Permbledhes Hyrje                                        |   |          |
|       | Hyrje Dalje Sipas Periudhes                                     |   |          |
|       | Shitjet sipas Pikes Shitjes                                     |   |          |
|       |                                                                 |   |          |

- 4. Plotësojmë të dhënat që na kërkohen:
- 5. Zgjedhim Datën e fillimit, Datën e mbarimit dhe Përdoruesin më pas i japim Filtro.

6. Mund të bëjmë **Anullimi e Porosisë** duke zgjedhur porosinë që do të anullojmë më pas shtypim butonin **Anullo Porosinë** dhe i japim **ok**.

| 📓 RestoBar+ Nderfaqja Administrimit te Programit                             |              | -               | o ×     |
|------------------------------------------------------------------------------|--------------|-----------------|---------|
| 🧿 Raporte Artikujt Magazinat Furnizimet Perdoruesit Konfigurime 🧱            |              |                 |         |
| Lista Porosive                                                               |              |                 |         |
|                                                                              |              |                 | _       |
| Zgjidhni Periudhen per Filtrim                                               |              |                 |         |
| Noz Daty 14 - 2 - 2021 - No Daty 14 - 2 - 2021 - Bardon asi Administratori - |              |                 |         |
|                                                                              |              |                 |         |
|                                                                              |              |                 |         |
| Grupo ketu sipas kollonave qe deshiron                                       |              |                 |         |
| Nr Perdoruesi DataOra Totali Anulluar                                        |              |                 |         |
|                                                                              |              |                 |         |
| Porosci Totalici 50.00                                                       |              |                 |         |
|                                                                              |              |                 |         |
|                                                                              |              |                 |         |
|                                                                              |              |                 |         |
|                                                                              |              |                 |         |
|                                                                              |              |                 |         |
|                                                                              |              |                 |         |
|                                                                              |              |                 |         |
|                                                                              |              |                 |         |
|                                                                              |              |                 |         |
|                                                                              |              |                 |         |
|                                                                              |              |                 |         |
|                                                                              |              |                 |         |
|                                                                              |              |                 |         |
|                                                                              |              |                 |         |
|                                                                              | Export Excel | 🐴 Anullo Porosi | 📲 Mbyll |

7. Pasi kemi anulluar porosinë mund të bëjmë riaktivizimin e porosisë së anulluar,duke zgjedhur porosinë e anulluar më pas shtypim butonin **Anullo Porosi** dhe **OK**.

| _ 11 | ista Porosiv           | re                         |                             |                      |                    |            |                                                       |
|------|------------------------|----------------------------|-----------------------------|----------------------|--------------------|------------|-------------------------------------------------------|
|      | Zgjidhni I<br>Nga Data | Periudhen p<br>n: 14 - 2 - | er Filtrim<br>2021 • Ne Dat | e: 14 - 2 - 2021     | Perdoru            | esi: Admir | nistratori 🔽 🕅 Filtro                                 |
| ſ    |                        |                            |                             |                      |                    | Grup       | o ketu sipas kollonave qe deshiron                    |
|      |                        | Nr                         | Perdoruesi                  | DataOra              | Totali             | Anulluar   |                                                       |
|      |                        | Porosi:1                   | 7                           | 7                    | ⊽<br>Totali:150.00 | 2          | 7                                                     |
|      | 2                      | Peresar                    | Amarildo                    | 2/14/2021 3:54:00 PM | 150.00             |            |                                                       |
|      |                        |                            |                             |                      |                    | _          | ×                                                     |
|      |                        |                            |                             |                      |                    |            | Porosia u Ndryshua me Sukses!                         |
|      |                        |                            |                             |                      |                    |            |                                                       |
|      |                        |                            |                             |                      |                    |            |                                                       |
|      |                        |                            |                             |                      |                    |            |                                                       |
|      |                        |                            |                             |                      |                    |            |                                                       |
|      |                        |                            |                             |                      |                    |            |                                                       |
|      |                        |                            |                             |                      |                    |            |                                                       |
|      |                        |                            |                             |                      |                    |            |                                                       |
|      |                        |                            |                             |                      |                    |            |                                                       |
|      |                        |                            |                             |                      |                    |            |                                                       |
|      |                        |                            |                             |                      |                    |            |                                                       |
|      |                        |                            |                             |                      |                    |            | 🗸 Zgjero 🛛 🍇 Export Excel 🛛 🚰 Aktivizo Porosi 🛶 Mbyll |

8. Pasi dalin të dhënat mund ti bëjmë Export në exel duke shtypur butonin **Export Exel**.

## Raporti Lista e Faturave në ndërfaqën e administratorit:

- 1. Futemi tek programi i administrimit.
- 2. Vendosim kodin e administratorit.
- 3. Shkojmë tek menuja **Raporte** dhe zgjedhim **Lista e Faturave**.

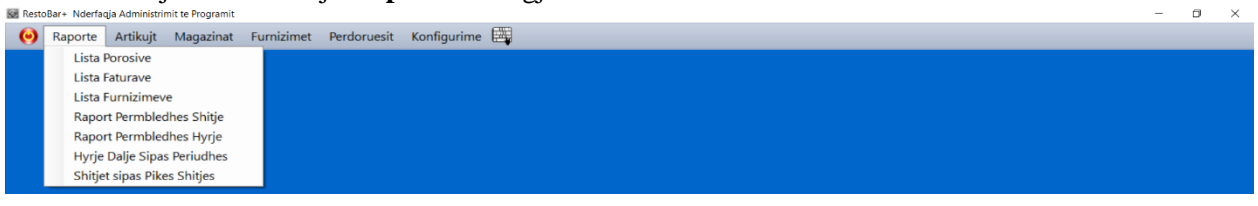

### 4. Plotësojmë të dhënat që na kërkohen:

|                                                                                                    |                           | -             | D ×     |
|----------------------------------------------------------------------------------------------------|---------------------------|---------------|---------|
| Zgjidhni Periudhen per Filtrim<br>Nga Data: 14 - 2 - 2021 • Ne Date: 14 - 2 - 2021 • Perdoruesi: Administratori • <b>Filtro</b> |                           |               |         |
| Grupo ketu sipas kollonave qe deshiron                                                                                          |                           |               |         |
| Nr Perdoruesi DataOra Totali Anulluar                                                                                           |                           |               |         |
| Fatura:0 Totali:0.00                                                                                                    |                           |               |         |
|                                                                                                    |                           |               |         |
|                                                                                                    |                           |               |         |
|                                                                                                    |                           |               |         |
|                                                                                                    |                           |               |         |
|                                                                                                    |                           |               |         |
|                                                                                                    |                           |               |         |
|                                                                                                    |                           |               |         |
|                                                                                                    |                           |               |         |
|                                                                                                    | 🗢 Zgjero 🛛 😹 Export Excel | Anullo Fature | 📲 Mbyll |

5. Zgjedhim datën e fillimit , datën e mbarimit dhe Përdoruesin më pas i japim **Filtro**.

6. Mund të bëjmë Anullimi e faturës duke zgjedhur faturën që do të anullojmë më pas shtypim butonin Anullo faturë dhe i japim **ok**.

| Nr         Perdouesi         DataOra         Totali         Anuluar $\overline{Fatura: T}$ $\overline{V}$ $\overline{V}$ $\overline{V}$ Fatura: T         Totali: 2,800.25           11 $\overline{Max^{1/2}}$ 2/9/021 35924 PM         1900           Artikuli         Sasia         Cmimi         Totali         Konfirmo Veprimin           Artikuli         Sasia         Cmimi         Totali         Sigurt per Ndryshimine Fatures 11?           I $\overline{Max^{1/2}}$ 2/9/021 4255 PM         4500         Image: Sigurt per Ndryshimine Fatures 11?           1 $\overline{Max^{1/2}}$ 2/9/021 4255 PM         4500         Image: Sigurt per Ndryshimine Fatures 11?           1 $\overline{Max^{1/2}}$ 2/9/021 4255 PM         4500         Image: Sigurt per Ndryshimine Fatures 11?           1 $\overline{Max^{1/2}}$ 2/9/021 4256 PM         49700         Image: Sigurt per Ndryshimine Fatures 11?           1 $\overline{Max^{1/2}}$ 2/9/021 4556 PM         4000         Image: Sigurt per Ndryshimine Fatures 11?           2 $\overline{Max^{1/2}}$ 2/9/021 4556 PM         4000         Image: Sigurt per Ndryshimine Fatures 11?           1 $\overline{Max^{1/2}}$ 2/9/021 4556 PM         5000         Image: Sigur                                                                                                    | Nr         Perdoruesi         DataOra         Totali         Anulluar           Fatura:7         V         V         V         V           11         Amarido         29/2021 35924 PM         150.0         Confirmo Veprimin           Artikulli         Sasia         Cmimi         Totali         Confirmo Veprimin           Vescrie         100         150.0         Sigurt per Ndryshimin e Fatures 11?           I         Amarido         29/2021 42545 PM         450.00         Sigurt per Ndryshimin e Fatures 11?           1         Amarido         29/2021 42545 PM         450.00         Image: Sigurt per Ndryshimin e Fatures 11?           1         Amarido         29/2021 42545 PM         450.00         Image: Sigurt per Ndryshimin e Fatures 11?           1         Amarido         29/2021 42545 PM         450.00         Image: Sigurt per Ndryshimin e Fatures 11?           1         Amarido         29/2021 45356 PM         670.00         Image: Sigurt per Ndryshimin e Fatures 11?           2         Amarido         29/2021 45358 PM         450.00         Image: Sigurt per Ndryshimin e Fatures 11?           1         Amarido         29/2021 45358 PM         260.00         Image: Sigurt per Ndryshimin e Fatures 11?                                                                                                    | Nr         Perdoruesi         DataOra         Totali         Anulluar           Fatura: 7         Totali 2,02021 35524 PM         150,00         Imarilio         2,02021 35524 PM         150,00           11         Amarilio         2,02021 35524 PM         150,00         Imarilio         Sigur per Ndryshmin e Fatures 11?           Vesade         1,00         2,02021 42:355 PM         40,00         Imarilio         2,02021 42:355 PM         40,00           1         Amarilio         2,02021 42:355 PM         40,00         Imarilio         2,02021 45:35 PM         40,00           2         Amarilio         2,02021 45:35 PM         300,00         Imarilio         2,02021 45:35 PM         260,00         Imarilio         2,02021 45:35 PM         260,00         Imarilio         2,02021 45:35 PM         260,00         Imarilio         2,02021 45:35 PM         260,00         Imarilio         2,02021 45:35 PM         260,00         Imarilio         2,02021 45:35 PM         260,00         Imarilio         2,02021 45:35 PM         260,00         Imarilio         2,02021 45:35 PM         260,00         Imarilio         2,02021 45:35 PM         260,00         Imarilio         2,02021 45:35 PM         260,00         Imarilio         Imarilio         2,02021 45:35 PM         2,020,00         Imarilio                                                                                                    |         |           |           |      |              |          |         |          | Grupo    | o ketu sipas kollor  | ave qe deshiro    | n |        |               |               |
|----------------------------------------------------------------------------------------------------|----------------------------------------------------------------------------------------------------|----------------------------------------------------------------------------------------------------|---------|-----------|-----------|------|--------------|----------|---------|----------|----------|----------------------|-------------------|---|--------|---------------|---------------|
| $\bigtriangledown$ $\checkmark$ $\checkmark$ | Image: Normal Section Section S | Image: Second Second |         | Nr        | Perdorues | și . | Da           | itaOra   | т       | otali    | Anulluar |                      |                   |   |        |               |               |
| Total: 200.25         Total: 200.25         1       Amarine Carlos and and and and and and and and and and                                                                                                    | Fatura:7         Savia         Confirm         Version           11         Savia         Cmimi         Totali         Confirm         Confirm                                                                                                    | Fature:7         Totali2,200.25           11         Anarido         29/2021 35324 PM         1500           Artikulli         Sasia         Cmimi         Totali           Mescale         1.00         1500         Siguit per Ndryshimin e Fatures 11?           1         Anarido         29/2021 42545 PM         450.00           1         Anarido         29/2021 42545 PM         450.00           4         Anarido         29/2021 42545 PM         450.00           4         Anarido         29/2021 42545 PM         450.00           4         Anarido         29/2021 42545 PM         670.00           4         Anarido         29/2021 45356 PM         670.00           2         Anarido         29/2021 35350 PM         260.00           4         Amarido         29/2021 35350 PM         260.00                                                                                                    |         | 5         | 7         | 2    | 7            | 2        |         | Ŷ        | 5        | ŕ                    |                   |   |        |               |               |
| 1 $Amarile29/2021 35 24 PM1000ArtikuliiSasiaCminixTotaliIconIconIco$                                                                                                    | I1     Amarillo     2/9/2021 35924 PM     150.00       Artikulfi     Sasia     Cmimi     Totali       Nescale     1.00     150.00     Sigurt pr Ndyshimin e Fatures 11 ?       I     Amarillo     2/9/2021 42545 PM     450.00       I     Amarillo     2/9/2021 42545 PM     450.00       I     Amarillo     2/9/2021 4255 PM     450.00       I     Amarillo     2/9/2021 45156 PM     670.00       I     Amarillo     2/9/2021 45156 PM     670.00       I     Amarillo     2/9/2021 45158 PM     670.00       I     Amarillo     2/9/2021 35150 PM     260.00                                                                                                    | -       11       Amarilio       29/2021 35324 PM       15000         Artikulii       Sasia       Cmimi       Totali         Nessale       1.00       150.00       150.00         1       Amarilio       29/2021 4255 PM       450.00         1       Amarilio       29/2021 4255 PM       0.25         1       Amarilio       29/2021 4535 PM       97.00         1       Amarilio       29/2021 4535 PM       67.00         2       Amarilio       29/2021 3535 PM       260.00         1       Amarilio       29/2021 3535 PM       260.00                                                                                                    |         | Fatura:7  |           |      |              |          | Totali: | 2,800.25 |          |                      |                   |   |        |               |               |
| Artikulii         Sasia         Cmimi         Totali           100         100         15000         15000           1         Amarildo         29/202142345 PM         45000           1         Amarildo         29/202142345 PM         45000           1         Amarildo         29/20214256 PM         625           1         Amarildo         29/20214356 PM         97000           1         Amarildo         29/202145156 PM         67000           1         Amarildo         29/202145358 PM         67000           2         Amarildo         29/202145358 PM         67000           1         Amarildo         29/202145358 PM         20000                                                                                                    | Artikuli         Sasia         Cmimi         Totali           Hescate         1.00         150.00         150.00           1         Amarido         2/9/2021 42345 PM         450.00           1         Amarido         2/9/2021 42345 PM         0.25           1         Amarido         2/9/2021 42345 PM         0.25           1         Amarido         2/9/2021 4355 PM         0.25           1         Amarido         2/9/2021 4355 PM         0.25           1         Amarido         2/9/2021 4355 PM         670.00           1         Amarido         2/9/2021 4355 PM         670.00           1         Amarido         2/9/2021 4535 PM         260.00                                                                                                    | Artikuli       Sasia       Cmimi       Totali         Hescale       1.00       15000       15000         I       Amarildo       29/2021 42345 PM       45000         I       Amarildo       29/2021 42345 PM       625         I       Amarildo       29/2021 4355 PM       625         I       Amarildo       29/2021 4355 PM       625         I       Amarildo       29/2021 4355 PM       67000         I       Amarildo       29/2021 4355 PM       67000         I       Amarildo       29/2021 3535 PM       30000         I       Amarildo       29/2021 3535 PM       26000                                                                                                    | • 11    |           | Amarildo  |      | 2/9/2021 3:5 | 59:24 PM |         | 150.00   | Vanta    | ma Manzinia          |                   |   |        |               |               |
| Vector         1.00         150.00         150.00           1         Amarildo         2/9/2021 42345 PM         4450.00           1         Amarildo         2/9/2021 42345 PM         450.00           1         Amarildo         2/9/2021 42345 PM         402.50           1         Amarildo         2/9/2021 42536 PM         970.00           1         Amarildo         2/9/2021 4536 FM         670.00           2         Amarildo         2/9/2021 45355 FM         300.00           1         Amarildo         2/9/2021 45355 FM         300.00           1         Amarildo         2/9/2021 35356 PM         260.00                                                                                                    | Nescele         1.00         150.00         150.00           I         Amarildo         2/9/2021 42345 PM         450.00           I         Amarildo         2/9/2021 42345 PM         0.25           I         Amarildo         2/9/2021 42345 PM         0.25           I         Amarildo         2/9/2021 4355 PM         0.26           I         Amarildo         2/9/2021 4355 PM         0.00           I         Amarildo         2/9/2021 4355 PM         0.00           I         Amarildo         2/9/2021 4355 PM         0.000           I         Amarildo         2/9/2021 4355 PM         0.000                                                                                                    | Nescele         1.00         150.00           1         Amarido         29/2021 42345 PM         450.00           1         Amarido         29/2021 42345 PM         0.5           1         Amarido         29/2021 4355 PM         0.5           1         Amarido         29/2021 4355 PM         67.00           2         Amarido         29/2021 4335 PM         300.00           1         Amarido         29/2021 4335 PM         260.00                                                                                                    |         | Artikulli | Sasia     |      | Cmimi        | Total    |         |          | Koniin   | no veprimin          |                   |   |        |               |               |
| 1         Amarildo         29/2021 42345 PM         450.00           1         Amarildo         29/2021 42958 PM         0.25           1         Amarildo         29/2021 44800 PM         970.00           1         Amarildo         29/2021 45156 PM         670.00           2         Amarildo         29/2021 45156 PM         670.00           1         Amarildo         29/2021 45355 PM         300.00           1         Amarildo         29/2021 35350 PM         260.00                                                                                                    | 1       Amarildo       2/9/2021 42345 PM       450.00         1       Amarildo       2/9/2021 42956 PM       0.25         1       Amarildo       2/9/2021 42956 PM       970.00         1       Amarildo       2/9/2021 4356 PM       670.00         2       Amarildo       2/9/2021 43535 PM       300.00         1       Amarildo       2/9/2021 43535 PM       260.00                                                                                                    | 1       Amarido       2/9/2021 42345 PM       450.00         1       Amarido       2/9/2021 42565 PM       0.25         1       Amarido       2/9/2021 45156 PM       970.00         1       Amarido       2/9/2021 45156 PM       670.00         2       Amarido       2/9/2021 45156 PM       570.00         4       1       Amarido       2/9/2021 45156 PM       670.00         4       2       Amarido       2/9/2021 35350 PM       300.00         4       1       Amarido       2/9/2021 35350 PM       260.00                                                                                                    | Nescafe |           | 1         | .00  | 150.00       |          | 150.00  |          |          | Circuit and Midaubia | in a Fabran 11.2  |   |        |               |               |
| 1         Amarildo         2/9/021 42345 PM         450.00           1         Amarildo         2/9/021 42358 PM         0.25           1         Amarildo         2/9/021 44500 PM         970.00           1         Amarildo         2/9/021 45156 PM         670.00           2         Amarildo         2/9/021 45156 PM         570.00           1         Amarildo         2/9/021 45355 PM         300.00           1         Amarildo         2/9/021 35350 PM         260.00                                                                                                    | I     Amarido     2/9/2021 42345 PM     4450.00       I     Amarido     2/9/2021 42855 PM     0.25       I     Amarido     2/9/2021 42850 PM     0.25       I     Amarido     2/9/2021 43800 PM     9700.0       I     Amarido     2/9/2021 45166 PM     6700.0       I     Amarido     2/9/2021 45135 PM     6700.0       I     Amarido     2/9/2021 45335 PM     3000.0       I     Amarido     2/9/2021 33350 PM     2600.0                                                                                                    | 1       Amarido       2/9/2021 42345 PM       450.00         1       Amarido       2/9/2021 42365 PM       0.25         1       Amarido       2/9/2021 43460 PM       970.00         1       Amarido       2/9/2021 45166 PM       670.00         2       Amarido       2/9/2021 45355 PM       300.00         1       Amarido       2/9/2021 35350 PM       260.00                                                                                                    |         |           |           |      |              |          |         |          |          | Sigure per Naryshin  | in e ratures 11 : |   |        |               |               |
| 1         Ameridio         2/9/2021 42595 PM         0.25         Ves         No           1         Amaridio         2/9/2021 44500 PM         970.00         .           1         Amaridio         2/9/2021 445166 PM         670.00         .           2         Amaridio         2/9/2021 45358 PM         670.00         .           1         Amaridio         2/9/2021 45335 PM         300.00         .           1         Amaridio         2/9/2021 35350 PM         260.00         .                                                                                                    | I     Amarildo     2/9/2021 42858 PM     0.25       I     Amarildo     2/9/2021 45860 PM     970.00       I     Amarildo     2/9/2021 45156 PM     670.00       I     Amarildo     2/9/2021 45135 PM     670.00       I     Amarildo     2/9/2021 45335 PM     300.00       I     Amarildo     2/9/2021 35350 PM     260.00                                                                                                    | 1       Amaridio       2/9/2021 42858 PM       0.25       Ws       No         1       Amaridio       2/9/2021 4356 PM       970.00          1       Amaridio       2/9/2021 45156 PM       670.00          2       Amaridio       2/9/2021 45355 PM       300.00          1       Amaridio       2/9/2021 45355 PM       260.00          1       Amaridio       2/9/2021 35350 PM       260.00                                                                                                    | • 1     |           | Amarildo  |      | 2/9/2021 4:2 | 23:45 PM |         | 450.00   |          |                      |                   |   |        |               |               |
| 1         Amarildo         2/9/2021 445800 PM         970.00         I           1         Amarildo         2/9/2021 45156 PM         670.00         I           2         Amarildo         2/9/2021 45355 PM         300.00         I           1         Amarildo         2/9/2021 35355 PM         300.00         I           1         Amarildo         2/9/2021 35355 PM         260.00         I                                                                                                    | 1     Amarildo     2/9/2021 44500 PM     970.00       4     1     Amarildo     2/9/2021 45156 PM     670.00       2     Amarildo     2/9/2021 45353 PM     300.00       4     1     Amarildo     2/9/2021 35350 PM     260.00                                                                                                    | 1       Anarido       2/9/2021 44500 PM       970.00         1       Anarido       2/9/2021 45156 PM       670.00         2       Amarido       2/9/2021 45335 PM       300.00         1       Amarido       2/9/2021 35350 PM       260.00                                                                                                    | • 1     |           | Amarildo  |      | 2/9/2021 4:2 | 29:58 PM |         | 0.25     |          | Yes                  | No                |   |        |               |               |
| 1         Amarildo         2/9/2021 45156 PM         670.00         I           2         Amarildo         2/9/2021 45335 PM         300.00         I           1         Amarildo         2/9/2021 35350 PM         260.00         I                                                                                                    | 1     Amarildo     2/9/2021 45156 PM     670.00       2     Amarildo     2/9/2021 45355 PM     300.00       1     Amarildo     2/9/2021 35350 PM     260.00                                                                                                    | 1       Amarildo       2/9/2021 45156 PM       670.00          4       2       Amarildo       2/9/2021 45355 PM       300.00          +       1       Amarildo       2/9/2021 35350 PM       260.00          +       1       Amarildo       2/9/2021 35350 PM       260.00                                                                                                    | 7 I -   |           | Amarildo  |      | 2/9/2021 4:4 | 48:00 PM |         | 970.00   |          |                      |                   |   |        |               |               |
| 2         Amarildo         2/9/2021 45335 PM         300.00           1         Amarildo         2/9/2021 35350 PM         260.00                                                                                                    | +     2     Amarildo     2/9/2021 45335 PM     300.00       +     1     Amarildo     2/9/2021 35350 PM     260.00                                                                                                    | 2 Amarildo 2/9/2021 45335 PM 300.0      1 Amarildo 2/9/2021 35350 PM 2500.0                                                                                                    | e 1     |           | Amarildo  |      | 2/9/2021 4:5 | 51:56 PM |         | 670.00   |          |                      |                   |   |        |               |               |
| 1 Amarildo 2/9/2021 35350 PM 260.00                                                                                                    | + 1 Amarildo 2/9/2021 353:50 PM 260.00                                                                                                    | * 1 Amarildo 2/9/2021 35350 PM 260.00                                                                                                    | + 2     |           | Amarildo  |      | 2/9/2021 4:5 | 53:35 PM |         | 300.00   |          |                      |                   |   |        |               |               |
|                                                                                                    |                                                                                                    | - Zeitan 🕅 Eward Good 🔊 Analla Setura                                                                                                    | F 1     |           | Amarildo  |      | 2/9/2021 3:5 | 53:50 PM |         | 260.00   |          |                      |                   |   |        |               |               |
|                                                                                                    |                                                                                                    | - Zeiten 🖉 Europi Gural 🔊 Anulla Estario                                                                                                    |         |           |           |      |              |          |         |          |          |                      |                   |   |        |               |               |
|                                                                                                    |                                                                                                    | - Zeiszo 🕅 Eurost Eurol 🔊 Anulla Estur                                                                                                    |         |           |           |      |              |          |         |          |          |                      |                   |   |        |               |               |
|                                                                                                    |                                                                                                    |                                                                                                    |         |           |           |      |              |          |         |          |          |                      |                   |   |        |               |               |
|                                                                                                    |                                                                                                    |                                                                                                    |         |           |           |      |              |          |         |          |          |                      |                   |   |        |               |               |
|                                                                                                    |                                                                                                    |                                                                                                    |         |           |           |      |              |          |         |          |          |                      |                   |   | Taiara | Even out Even | Apullo Esturo |

7. Pasi kemi anulluar faturën mund të bëjmë riaktivizimin e faturës së anulluar,duke zgjedhur faturës e anulluar më pas shtypim butonin **Aktivizo Fature**.

| Q         Q                                                                                                    |   | Nr        | Perdoruesi | DataOra             | Totali               | Anulluar |                              |   |      |  |
|----------------------------------------------------------------------------------------------------|---|-----------|------------|---------------------|----------------------|----------|------------------------------|---|------|--|
| Amarildo         Z9/2021 33924 PM         15000         Image: Constraint of the state of the state of the sta |   | Fatura:7  | 7          | 7 7                 | √<br>Totali:2,800.25 | A        |                              |   |      |  |
| Artikulii         Sasia         Cmimi         Totali           scale         100         15000         15000         Faura u Ndryshua me S           1         Amariido         2/9/2021 423/55 PM         45000                                                                                                    | - | 11        | Amarildo   | 2/9/2021 3:59:24 PM | 150.00               |          |                              | _ |      |  |
| Ind         Ind         Ind <thind< th=""> <thind< th=""> <thind< th=""></thind<></thind<></thind<>                                                                                                    |   | Artikulli | Sasia      | Cmimi Totali        |                      |          | ×                            |   |      |  |
| Amarildo         2/9/2021 423/45 PM         45000         Image: Control of the control of the control of | N | iscafe    | 1.00       | 150.00              | 150.00               | _        | Fatura u Ndryshua me Sukses! |   | <br> |  |
| 1         Amarildo         2/9/021         4/2/55 PM         0.25         I           1         Amarildo         2/9/021         4/800 PM         970.00         I           1         Amarildo         2/9/021         4/8156 PM         6700.00         I           2         Amarildo         2/9/021         3/335 PM         300.00         I           1         Amarildo         2/9/2021         3/355 PM         260.00         I                                                                                                    | + | 1         | Amarildo   | 2/9/2021 4:23:45 PM | 450.00               |          | ОК                           |   |      |  |
| Amarilio         2/2/2021 451.58 PM         67000            2         Amarilio         2/9/2021 453.53 PM         300.00            1         Amarilio         2/9/2021 353.50 PM         2600.00                                                                                                    | + | 1         | Amarildo   | 2/9/2021 4:29:58 PM | 0.25                 |          |                              |   |      |  |
| 2         Amarildo         2/9/2021 45335 PM         300.00            1         Amarildo         2/9/2021 35350 PM         260.00                                                                                                    |   | 1         | Amarildo   | 2/9/2021 4:51:56 PM | 670.00               |          |                              |   |      |  |
| 1 Amarildo 2/9/2021 3:53:50 PM 260.00                                                                                                    |   | 2         | Amarildo   | 2/9/2021 4:53:35 PM | 300.00               |          |                              |   |      |  |
|                                                                                                    | ÷ | 1         | Amarildo   | 2/9/2021 3:53:50 PM | 260.00               |          |                              |   |      |  |
|                                                                                                    |   |           |            |                     |                      |          |                              |   |      |  |
|                                                                                                    |   |           |            |                     |                      |          |                              |   |      |  |
|                                                                                                    |   |           |            |                     |                      |          |                              |   |      |  |
|                                                                                                    |   |           |            |                     |                      |          |                              |   |      |  |

8. Pasi dalin të dhënat mund ti bëjm Export në exel duke shtypur butonin **Export Exel**.

# Raporti Përmbledhës Shitje në ndërfaqën e administratorit:

- 1. Futemi tek programi i administrimit.
- 2. Vendosim kodin e administratorit.

4.

3. Shkojmë tek menuja Raporte dhe zgjedhim Raporte Përmbledhës Shitje .

| 🗑 RestoBar+ Nderfaqja Administrimit te Programit                                                                                                    | - | ٥ | × |
|----------------------------------------------------------------------------------------------------|---|---|---|
| 😥 Raporte Artikujt Magazinat Furnizimet Perdoruesit Konfigurime 🧮                                                                                                    |   |   |   |
| Lista Porosive<br>Lista Faturave<br>Lista Faturave<br>Raport Permbledhes Shitje<br>Raport Permbledhes Hyrje<br>Hyrje Dalje Sipas Periudhes<br>Shitjet sipas Pikes Shitjes       |   |   |   |
| Plotësojmë të dhënat që na kërkohen:                                                                                                    | _ | ٥ | × |
| Raporte         Artikujt         Magazinat         Furnizimet         Perdoruesit         Konfigurime         Esp           Usta Poroshe         Raport Permikledites - SHITJET |   |   |   |
| Zgjidhni Periudhen per Filtrim<br>Nga Data: 12 - 2 - 2021 • Ne Date: 14 - 2 - 2021 • Perdoruesi: Administratori • 🏹 Filtro                                                      |   |   |   |
| Grupo ketu sipas kollonave qe deshiron                                                                                                    |   |   |   |
| Perdoruesi         Artikulli         Shitur         Totali           V         V         V         V           Artikuji 0         Shitur:0.00         Totali: 0.00              |   |   |   |
|                                                                                                    |   |   |   |
|                                                                                                    |   |   |   |
|                                                                                                    |   |   |   |
|                                                                                                    |   |   |   |
|                                                                                                    |   |   |   |
|                                                                                                    |   |   |   |

- 5. Zgjedhim datën e fillimit, datën e mbarimit dhe Përdoruesin më pas i japim Filtro.
- 6. Pasi dalin të dhënat mund ti bëjmë Export në exel duke shtypur butonin Export Exel.

# Raporte Përmbledhës Hyrje-Dalje sipas Periudhës në ndërfaqën e administratorit:

- 1. Futemi tek programi i administrimit.
- 2. Vendosim kodin e administratorit.

# 3. Shkojmë tek menuja **Raporte** dhe zgjedhim **Raporte Përmbledhes Hyrjë-Daljë sipas Periudhës** .

| 🐼 Resto | -Bar+ Nderfaaja Administrimit te Programit                      | - | ۵ | × |
|---------|-----------------------------------------------------------------|---|---|---|
| 0       | Raporte Artikujt Magazinat Furnizimet Perdoruesit Konfigurime 🗮 |   |   |   |
|         | Lista Porosive                                                  |   |   |   |
|         | Lista Faturave                                                  |   |   |   |
|         | Lista Furnizimeve                                               |   |   |   |
|         | Raport Permbledhes Shitje                                       |   |   |   |
|         | Raport Permbledhes Hyrje                                        |   |   |   |
|         | Hyrje Dalje Sipas Periudhes                                     |   |   |   |
|         | Shitjet sipas Pikes Shitjes                                     |   |   |   |
|         |                                                                 |   |   |   |

### 4. Plotësojmë të dhënat që na kërkohen:

| 📓 RestoBar+ Nderfaqja Administrimit te Programit  |                                                                                                    | -            | o ×    |
|---------------------------------------------------|----------------------------------------------------------------------------------------------------|--------------|--------|
| 🥹 Raporte Artikujt Magazinat Furnizimet Perdorues | sit Konfigurime 🧮                                                                                                   |              |        |
| Raport Permbledhes: Hyrje - Daljet                |                                                                                                    |              |        |
| Zajidhni Perjudhen per Filtrim                    |                                                                                                    |              |        |
| -3/                                               |                                                                                                    |              |        |
| Nga Data: 14 - 2 - 2021 💌 Ne Date: 14 - 2 - 2021  | Filtro                                                                                                    |              |        |
|                                                   |                                                                                                    |              |        |
| Emertimi Sasia Dalje Vlera Da                     | Dalje Sasia Hyrje Vlera Hyrje Gjendje Xhiro                                                                         |              |        |
| Artikuj: 0 Dalje:0.00 Shitje:0.                   | V         V         V           0.00         Hyrje:0.00         Blerje:0.00         Gjendje:0.00         Xhiro:0.00 |              |        |
|                                                   |                                                                                                    |              |        |
|                                                   |                                                                                                    |              |        |
|                                                   |                                                                                                    |              |        |
|                                                   |                                                                                                    |              |        |
|                                                   |                                                                                                    |              |        |
|                                                   |                                                                                                    |              |        |
|                                                   |                                                                                                    |              |        |
|                                                   |                                                                                                    |              |        |
|                                                   |                                                                                                    |              |        |
|                                                   |                                                                                                    |              |        |
|                                                   |                                                                                                    |              |        |
|                                                   |                                                                                                    |              |        |
|                                                   |                                                                                                    |              |        |
|                                                   |                                                                                                    |              |        |
|                                                   |                                                                                                    | Export Excel |        |
|                                                   |                                                                                                    |              | Hibyii |

- 5. Zgjedhim datën e fillimit, datën e mbarimit më pas i japim Filtro.
- 6. Pasi dalin të dhënat mund ti bëjmë Export në exel duke shtypur butonin **Export Exel**.

### Raporte Përmbledhës Hyrje në ndërfaqën e administratorit:

- 1. Futemi tek programi i administrimit.
- 2. Vendosim kodin e administratorit.
- 3. Shkojmë tek menuja Raporte dhe zgjedhim Raporte Përmbledhës Hyrje.

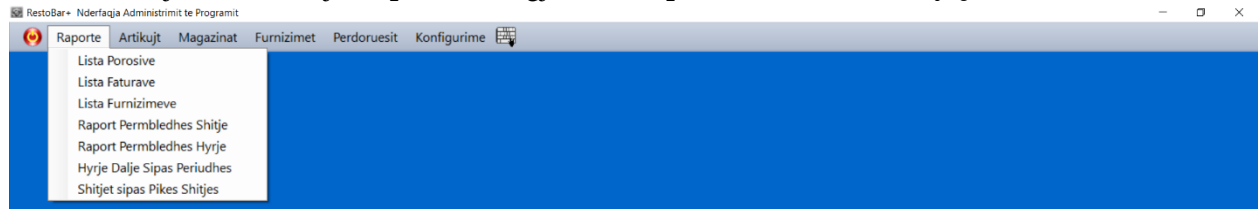

#### 4. Plotësojmë të dhënat që na kërkohen:

| 🗟 RestoBar+ Nderfaqja Administrimit te Programit                                        | -            | o ×     |
|-----------------------------------------------------------------------------------------|--------------|---------|
| 🥺 Raporte Artikujt Magazinat Furnizimet Perdoruesit Konfigurime 🧱                       |              |         |
| Raport Permbledhes - FURNIZIMET                                                         |              |         |
|                                                                                         |              | _       |
| Zgjidhni Periudhen per Filtrim                                                          |              |         |
| Nga Data: 🔟 - 2 - 2021 🔹 Ne Date: 14 - 2 - 2021 🔹 Perdoruesi: Administratori 🔹 📝 Filtro |              |         |
|                                                                                         |              |         |
| Perdoruesi Artikulli Hyrje Shpenzime                                                    |              |         |
| v         v         v         v                                                         |              |         |
| Artikuj: 0 Hyrje:0.00 Shpenzime: 0.00                                                   |              |         |
|                                                                                         |              |         |
|                                                                                         |              |         |
|                                                                                         |              |         |
|                                                                                         |              |         |
|                                                                                         |              |         |
|                                                                                         |              |         |
|                                                                                         |              |         |
|                                                                                         |              |         |
|                                                                                         |              |         |
|                                                                                         |              |         |
|                                                                                         |              |         |
|                                                                                         |              |         |
|                                                                                         |              |         |
|                                                                                         |              |         |
|                                                                                         |              |         |
|                                                                                         |              |         |
|                                                                                         | Export Excel | 📲 Mbyll |

- 5. Zgjedhim datën e fillimit, datën e mbarimit dhe Përdoruesin më pas i japim Filtro.
- 6. Pasi dalin të dhënat mund ti bëjmë Export në exel duke shtypur butonin **Export Exel**.

### Deklarimi i Arkës në fillim Dite.

1. Futemi tek programi i Restobar+.

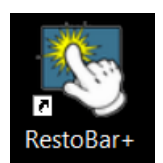

2. Në fillim të ditës do të deklarojmë gjendjen e arkës

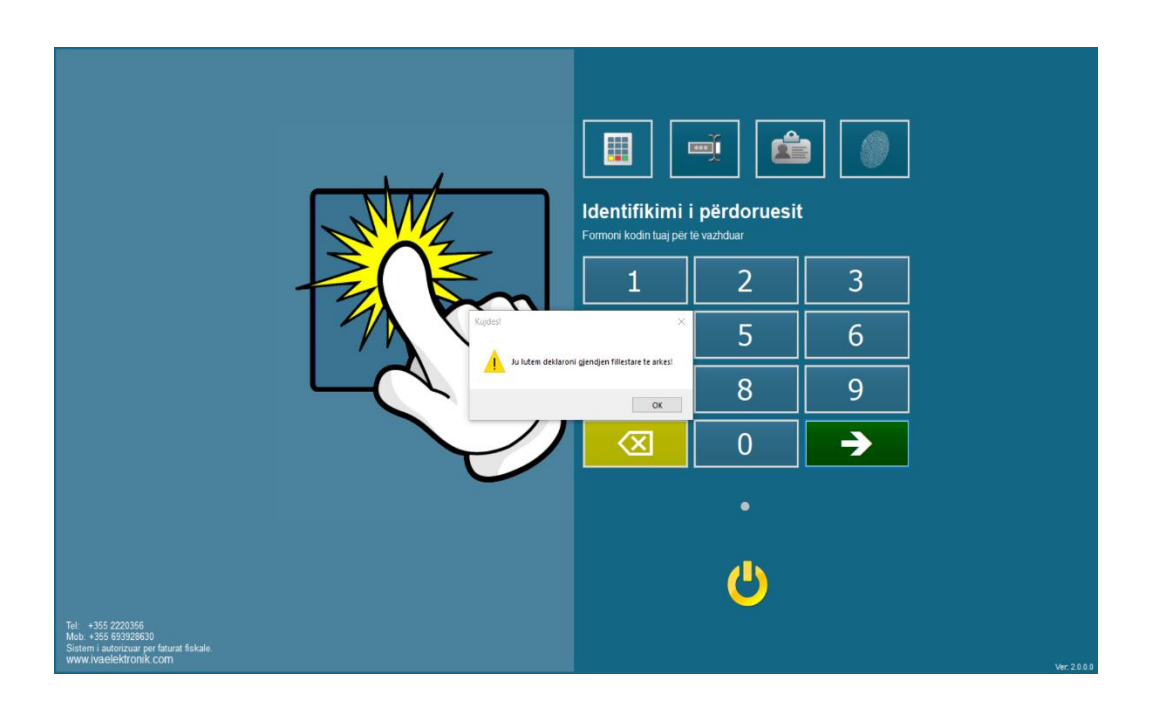

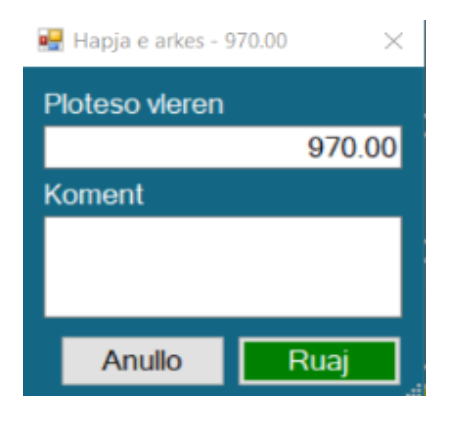

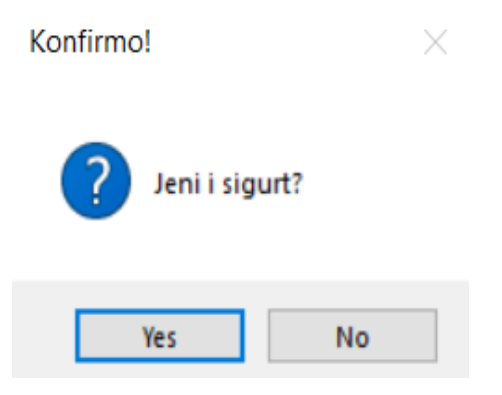

### Shitja në Program për përdoruesin:

- 1. Futemi tek programi i Restobar+.
- 2. Vendosim kodin e përdoruesit.

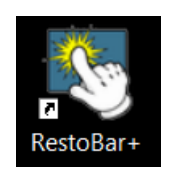

| Bar                 | Sasia Artikulli    | Vlera    | <u> </u>      | Water 1.5      | Nescafe             | Bitter               |
|---------------------|--------------------|----------|---------------|----------------|---------------------|----------------------|
| Restorant           |                    |          | Beverages     |                |                     |                      |
|                     |                    |          | Coffee Drinks | Coca-Cola 0.33 | Coca-Cola 1.5       | Cola Zero 0.33       |
|                     |                    |          | Dessert       | Cola Zero 1.5  | Fanta Orange<br>1.5 | Fanta Exotic<br>0.33 |
|                     |                    |          | Wine Beer     | Fanta Exotic   | Fanta Lemon         | Fanta Lemon          |
|                     | TOTALI             | AMARILDO | Test          | 1.5            | 0.33                | 1.5                  |
|                     |                    | 0 L 🖵    | коті          | Pepsi          | Ice Tea             | Ivi                  |
|                     | <b>*</b>           | 🗙 🖏      | TEST          | Red Bull       | Bravo               | Santal               |
|                     | Porosia Ora        | Vlera    |               |                |                     |                      |
|                     |                    |          |               | Schveps        | Lemon Soda          | Water 0.75           |
| Ndrysho<br>Tavoline | TOTALI I TAVOLINES | 0 L      | •             | <b>•</b>       |                     | <b>→</b>             |
|                     | Т1 Т2              | T3 T4    | <b>T5</b>     | ге т7          | тв                  | т9                   |
| Dil                 | T10 T11            | т12 т13  | Т14 Т         | 15 T16         | T17                 | т18 🔽                |

- 3. Zgjedhim tavolinën që morëm porosinë .
- 4. Hedhim produktet që morëm nga porosia .
- 5. Bëjmë porosinë duke shtypur butonin.
- 6. Nëse klienti do të porosisi përsëri veprojmë si më sipër.
- 7. Nëse do të bëj mbyllje fature klikojmë butonin.

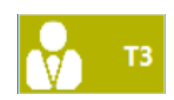

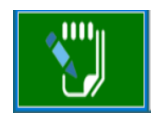

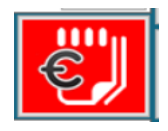

Shitja në Program për përdoruesin duke përfshirë anullimin e faturës para porosisë dhe fshirjën e një artikulli të caktuar para faturës:

Vlera

 $\mathbf{\Lambda}$ 

 $\mathbf{V}$ 

←

- 1. Futemi tek programi i Restobar+.
- 2. Vendosim kodin e përdoruesit.
  - Fanta Orai 1.5 Cola Zero 1. ie Be Fanta Lem 0.33 Fanta Exo 1.5 TOTALI AMARILDO Test 0 L TEST orosia Ora Vlera V TOTALI I TAVOLINES Ndrysho Tavoline **0** L

Sasia Artikulli

3. Zgjedhim tavolinën që morëm porosinë .

🔒 Dil

- 4. Mund të përdorim butonin e anullimit të një porosie duke selektruar porosine që do tëheqim.
- 5. Mund të përdorim butonin e anullimit komplet të porosisë.
- 6. Hedhim produktet që morëm nga porosija.

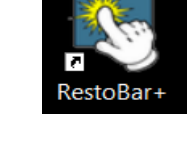

Bitte

Fanta Exol 0.33

Fanta Len 1.5

Santal

→

Ζ

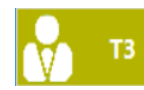

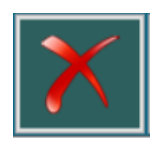

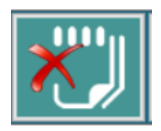

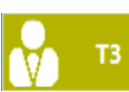

- 7. Bëjmë porosinë duke shtypur butonin.
- 8. Nëse klienti do të porosisi përsëri veprojmë si më sipër.
- 9. Nëse do të bëj mbyllje faturë klikojmë butonin.

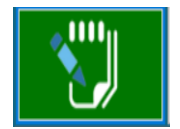

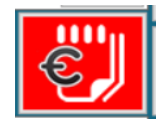

### Shitja në Program për përdoruesin me Klient eFaturë dhe pa eFaturë:

- 1. Futemi tek programi i Restobar+.
- 2. Vendosim kodin e përdoruesit.

#### Perdoruesi: AMARILDO Vlera Sasia Artikulli $\mathbf{T}$ Water 1.5 Bitte a-Cola 0.3 o Dri Fanta Exo 0.33 Dessert ola Zero 1. Wine Bee Fanta Exoti 1.5 Fanta Len 0.33 Fanta Lem 1.5 TOTALI **0**L TEST Santal â Porosia Ora Vlera •= Schveps TOTALI I TAVOLINES Ndrysh Tavolin 0 L $\mathbf{\Psi}$ ÷ → Т1 / 🔒 Dil

- 3. Zgjedhim tavolinën që morëm porosinë .
- 4. Mund të përdorim butonin e anullimit të një porosie duke selektruar porosine që do të heqim .
- 5. Mund të përdorim butonin e anullimit komplet të porosisë.
- 6. Hedhim produktet që morëm nga porosija.

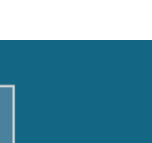

RestoBar-

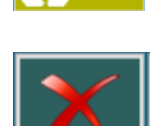

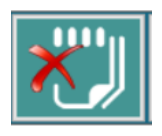

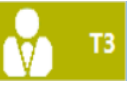

- 7. Bëjmë porosinë duke shtypur butonin.
- 8. Nëse klienti do të porosisi përsëri veprojmë si më sipër.
- 9. Nëse do të bëj mbyllje faturë me klient me Nipt ose jo zgjedhim opsionin për të shtuar një klient të ri .
- 10. Plotësojmë të dhënat e më poshtme ,zgjedhim mënyrën sesi do të identifikojmë klientin më pas i japim **Ruaj** .
  - 🖳 Shto klient \_  $\times$ Nipt: L Q Kerko Е ALB Tirane Qyteti: Njesia Bashkiake nr 9, Rruga e Barrikadave, kulla nr 8, kati 1 Ruaj Mbyll
- 11. Zgjedhim mënyrën e Pagesës në duke shtypur butonin

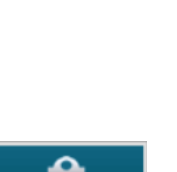

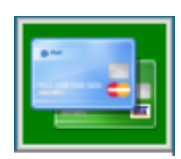

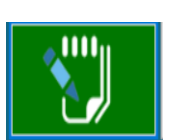

12. Zgjedhim mënyren e Shitjes me bankë.

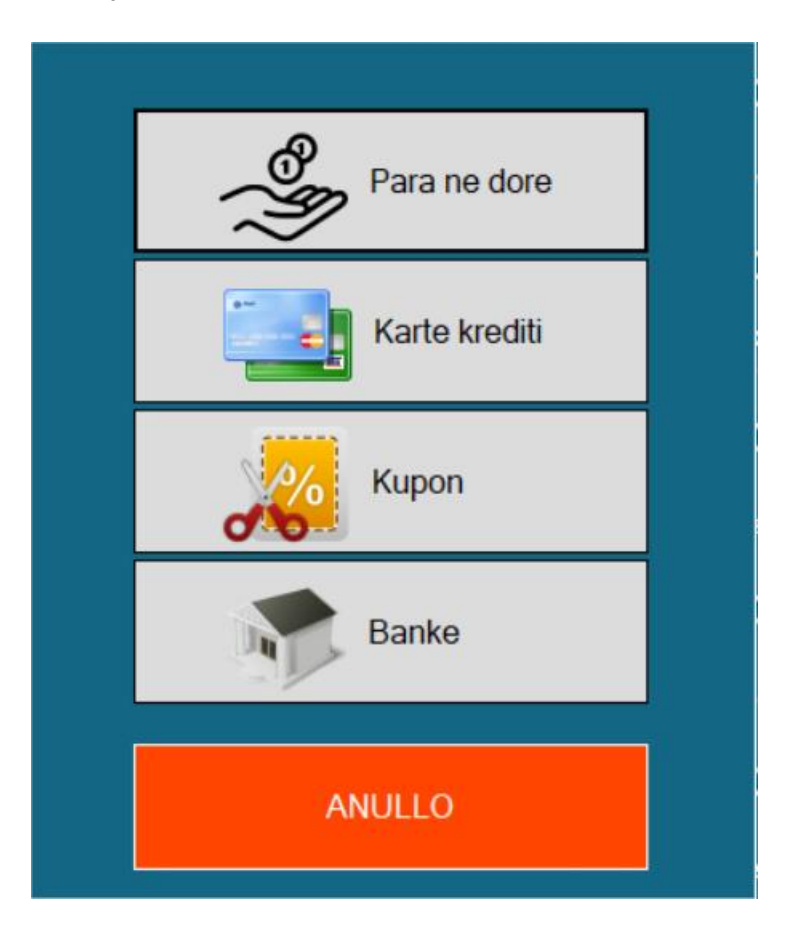

| Save As                                     |                     |                   | ×              |
|---------------------------------------------|---------------------|-------------------|----------------|
| $\leftrightarrow \rightarrow \neg \uparrow$ | > This PC > Desktop | ب<5               | Search Desktop |
| Organize 🔻 New                              | w folder            |                   | 8== 🗸 😮        |
| 💻 This PC                                   | ^ Name              | Date modified     | Type Size      |
| 3D Objects                                  | Certifikata         | 19/2/2021 4:25 PM | File folder    |
| E Desktop                                   | New folder          | 19/2/2021 4:35 PM | File folder    |
| Documents                                   |                     |                   |                |
| Downloads                                   |                     |                   |                |
| b Music                                     |                     |                   |                |
| Pictures                                    |                     |                   |                |
| 📑 Videos                                    |                     |                   |                |
| 🏪 Local Disk (C:)                           | v <                 |                   | >              |
| File name:                                  | eFatura             |                   | ~              |
| Save as type:                               | PDF Files           |                   | ~              |
|                                             |                     |                   |                |
|                                             |                     |                   |                |
| <ul> <li>Hide Folders</li> </ul>            |                     |                   | Save Cancel    |
|                                             |                     |                   |                |

13. Më pas do të na shkarkohet eFatura ne pdf.

Ndryshimi i tavolinës në Program për përdoruesin:

1. Futemi tek programi i Restobar+.

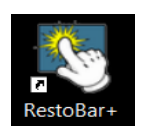

2. Vendosim kodin e përdoruesit.

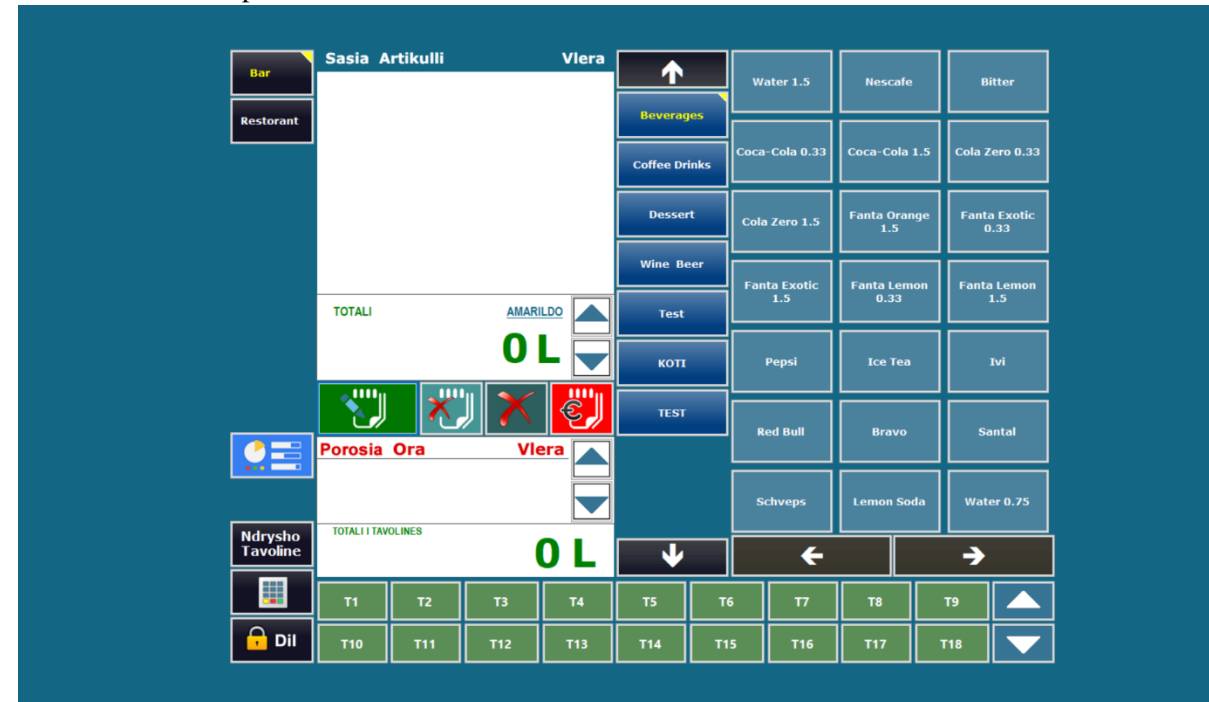

- 3. Zgjedhim tavolinën që morëm porosinë .
- 4. Marim porosinë për tavolinë nr.3

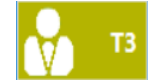

### 5. Shtypim butonin Ndrysho Tavolinë .

|           | Sasia /     | Artikulli  |       | Vlera  |             |      |                |                 |         |                     |
|-----------|-------------|------------|-------|--------|-------------|------|----------------|-----------------|---------|---------------------|
| Bar       | 1 S         | chveps     |       | 150.00 |             |      | Water 1.5      | Nesca           | fe      | Bitter              |
| Restorant | 1 P         | epsi       |       | 150.00 | Beverage    | 5    |                |                 | _       |                     |
|           |             |            |       |        | Coffee Drin | ıks  | Coca-Cola 0.33 | Coca-Col        | a 1.5 C | ola Zero 0.33       |
|           |             |            |       |        | Dessert     |      | Cola Zero 1.5  | Fanta Or<br>1.5 | ange F  | anta Exotic<br>0.33 |
|           |             |            |       |        | Wine Bee    | ar 🛛 | Fanta Exotic   | Fanta Le        | mon F   | anta Lemon          |
|           | TOTALI      |            | AMARI |        | Test        |      | 1.5            | 0.33            |         | 1.5                 |
|           |             |            | 300   |        | коті        |      | Pepsi          | Ice Te          | a       | Ivi                 |
|           |             | <b>X</b>   | ש 📉   | E,     | TEST        |      | Red Bull       | Brav            |         | Santal              |
|           | Porosia     | <b>Ora</b> | Vle   |        |             |      |                |                 |         |                     |
|           | 11          | 13:49      | 150   | 0.00   |             |      | Schveps        | Lemon S         | Soda    | Water 0.75          |
| →         | TOTALI I TA | VOLINES    | 30    | 0 L    | •           |      | ÷              |                 |         | <b>→</b>            |
|           | 🔥 т1        | T2         | тз    | T4     | T5          | те   | τ7             | тв              | Т9      |                     |
| 🔒 Dil     | T10         | T11        | T12   | T13    | T14         | T1:  | 5 Т16          | T17             | T18     |                     |

6. Më pas zgjedhim tavolinën që do të kalojmë ,përshëmbull tavolinën nr.4.

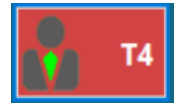

7. Atëherë kemi mundësuar ndryshimin e tavolinës.

### Gjëndja e turnit dhe mbyllja e turnit në Program për përdoruesin:

1. Futemi tek programi i Restobar+.

|                     | Sacia (         | etikulli |          | Vlora |           |      |                     |                    | _        |                  |  |
|---------------------|-----------------|----------|----------|-------|-----------|------|---------------------|--------------------|----------|------------------|--|
| Bar                 | Sasia Artikulli |          |          | viera | <u> </u>  |      | Water 1.5           | Nescafe            | в        | Bitter           |  |
| Restorant           |                 |          |          |       | Beveraç   | les  |                     |                    | ╣┝═      |                  |  |
|                     |                 |          |          |       | Coffee Dr | inks | Coca-Cola 0.33      | Coca-Cola 1.       | 5 Cola Z | ero 0.33         |  |
|                     |                 |          |          |       | Dessei    | t    | Cola Zero 1.5       | Fanta Orang<br>1.5 | e Fanta  | a Exotic<br>).33 |  |
|                     |                 |          |          |       | Wine Be   | er   |                     |                    | ╣┝═      |                  |  |
|                     | TOTALI          |          | AMAF     |       | Test      |      | Fanta Exotic<br>1.5 | Fanta Lemo<br>0.33 | n Fanta  | a Lemon<br>1.5   |  |
|                     |                 |          | 0        | L     | коті      |      | Pepsi               | Ice Tea            |          | Ivi              |  |
|                     |                 | *        |          |       | TEST      |      |                     |                    | ╣┝═      |                  |  |
|                     | Porosia         | Ora      | vi<br>Vi | era   |           |      | Red Bull            | Bravo              | Si       | antal            |  |
|                     |                 |          |          |       |           |      | Schveps             | Lemon Soda         | wat      | er 0.75          |  |
| Ndrysho<br>Tavoline | TOTALI I TAV    | OLINES   |          | 0 L   | •         |      | ÷                   |                    | →<br>→   | _                |  |
|                     | T1              | T2       | ТЗ       | T4    | T5        | т    | 5 17                | Т8                 | Т9       |                  |  |
| 🔒 Dil               | T10             | T11      | T12      | T13   | T14       | т1   | 5 Т16               | т17                | T18      |                  |  |

2. Vendosim kodin e përdoruesit.

3. Shtypim ikonën e gjëndjes së turnit.

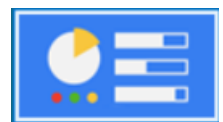

4. Shikojmë gjëndjen e turnit .

- Perbledhese ditore: Amarildo  $\times$ 21/ 2/2021 Data: ..... Fatura Tavolina Vlera Ora 19:06 150 **T2** 16 (1/1) Sasia Artikulli Vlera 1.00 150 150 Lek Totali i turnit: Cash: 150 Cash: Mbyll turnin Export Veprimet e arkes: Arka: 970 Terhiq Shto
- 5. Kemi opsionet të Mbyllim Turnin dhe Mbyll faqen përmbledhëse ditore.

6. Kemi opsionin **Export** në exel.

- 7. Kemi mundësi që të shikojmë se cfarë xhiro kemi bërë në ditë të caktuara të vitit duke zgjedhur datën.
- 8. Kemi mundësi që të kryejmë veprime në arkë si Shto ose Tërheq.